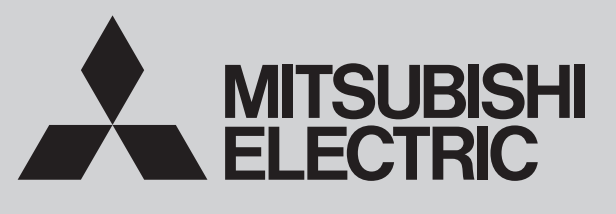

SPLIT-TYPE, HEAT PUMP AIR CONDITIONERS

November 2023 **No. OCH848** 

# **TECHNICAL & SERVICE MANUAL**

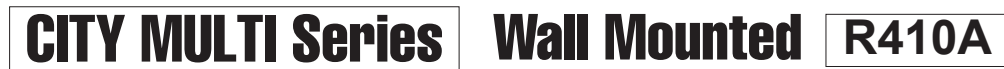

Indoor unit [Model Name]

[Service Ref.]

PKFY-P24NKMU-E2

PKFY-P30NKMU-E2

PKFY-P24NKMU-E2R1.TH

PKFY-P30NKMU-E2R1.TH

Note: This manual describes only service data of the indoor units.

# 8

**INDOOR UNIT** 

#### CONTENTS

#### 1. PART NAMES AND FUNCTIONS ......2

- 3. OUTLINES AND DIMENSIONS ......5
- 4. WIRING DIAGRAM ·······6
- 5. REFRIGERANT SYSTEM DIAGRAM ......7
- 7. DISASSEMBLY PROCEDURE ......15

PARTS CATALOG (OCB848)

# **CITY MULTI**

# Use the specified refrigerant only.

#### Never use any refrigerant other than that specified.

Doing so may cause a burst, an explosion, or fire when the unit is being used, serviced, or disposed of.

Correct refrigerant is specified in the manuals and on the spec labels provided with our products.

We will not be held responsible for mechanical failure, system malfunction, unit breakdown or accidents caused by failure to follow the instructions.

# **1** PART NAMES AND FUNCTIONS

#### • Indoor unit

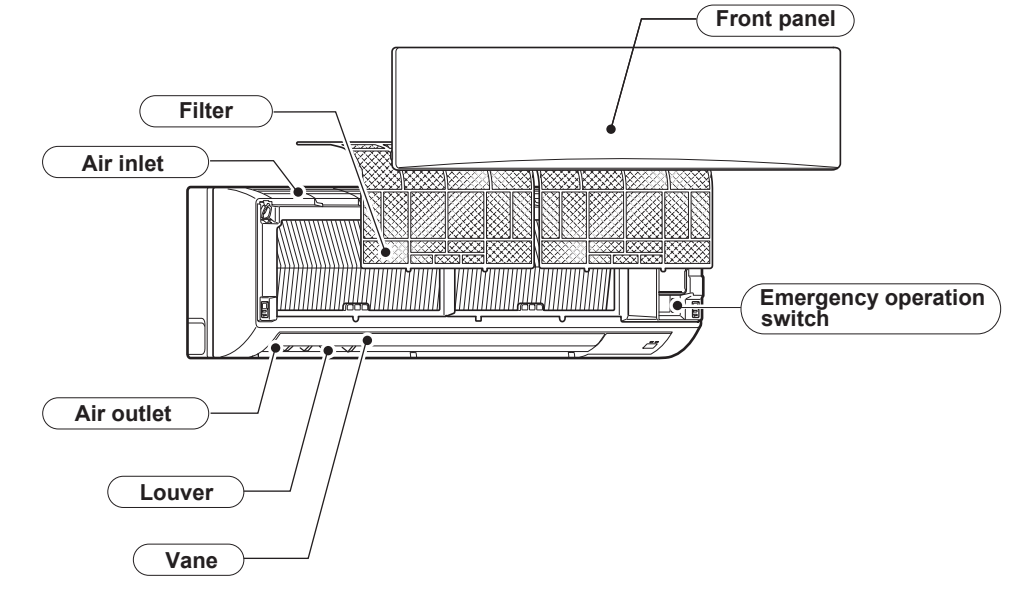

Refer to "8-1. REMOTE CONTROLLER FUNCTIONS" for details.

# 2-1. Specifications

| Service Ref.                          |                                                                   |                         | PKFY-P24NKMU-E2R1.TH                                                                                                    | PKFY-P30NKM                  | U-E2R1.TH                                                             |
|---------------------------------------|-------------------------------------------------------------------|-------------------------|----------------------------------------------------------------------------------------------------|------------------------------|-----------------------------------------------------------------------|
| Power source                          |                                                                   |                         | Single phase 2                                                                                                    | 208-230 V 60 Hz              |                                                                       |
| Cooling capacity                      | *1                                                                | kW                      | 7.0                                                                                                    | 8.8                          |                                                                       |
| (Nominal)                             | *1                                                                | Btu/h                   | 24,000                                                                                                    | 30,00                        | 00                                                                    |
| , , , , , , , , , , , , , , , , , , , | Power input                                                       | kW                      | 0.07                                                                                                    | 0.07                         | 7                                                                     |
|                                       | Current input                                                     | A                       | 0.50                                                                                                    | 0.50                         | )                                                                     |
| Heating capacity                      | *2                                                                | kW                      | 7.9                                                                                                    | 10.0                         | )                                                                     |
| (Nominal)                             | *2                                                                | Btu/h                   | 27,000                                                                                                    | 34,00                        | 00                                                                    |
|                                       | Power input                                                       | kW                      | 0.07                                                                                                    | 0.07                         | 7                                                                     |
|                                       | Current input                                                     | A                       | 0.50                                                                                                    | 0.50                         | )                                                                     |
| External finish                       |                                                                   |                         | Plastic, MUNSE                                                                                                    | LL (1.0Y 9.2/0.2)            |                                                                       |
| External dimension H × W × D mm       |                                                                   |                         | 365 × 11                                                                                                    | 70 × 295                     |                                                                       |
| Net weight                            |                                                                   | In.<br>ka (lbs)         | 14-3/8" × 46-1                                                                                                    | I/16" × 11-5/8"<br>(46)      |                                                                       |
| Heat exchanger                        |                                                                   | 103                     | Cross fin (Aluminum                                                                                                    | (40)<br>(in and copper tube) |                                                                       |
| Fan                                   | Type x Quantity                                                   |                         |                                                                                                    | v fan x 1                    |                                                                       |
| - an                                  | External                                                          | Pa                      |                                                                                                    | )                            |                                                                       |
|                                       | static press.                                                     | mmH <sub>2</sub> O      |                                                                                                    | )<br>)                       |                                                                       |
|                                       | Motor type                                                        |                         | DC                                                                                                    | motor                        |                                                                       |
|                                       | Motor output                                                      | kW                      | 0.                                                                                                    | 069                          |                                                                       |
|                                       | Driving mechanisn                                                 | n                       | Direc                                                                                                    | st-drive                     |                                                                       |
|                                       | Airflow rate                                                      | m³/min                  | 16 - 26                                                                                                    | 20 - 2                       | 26                                                                    |
|                                       | (Low-High)                                                        | L/s                     | 267 - 433                                                                                                    | 333 - 4                      | 433                                                                   |
|                                       |                                                                   | cfm                     | 570 - 920                                                                                                    | 710 - 9                      | 920                                                                   |
| (measured in anec                     | ign)<br>:hoic room)                                               | dB <a></a>              | 39 - 49                                                                                                    | 43 - 4                       | 19                                                                    |
| Insulation material                   |                                                                   |                         | Polvethylene sheet                                                                                                    |                              |                                                                       |
| Air filter                            |                                                                   |                         | PP honeycomb                                                                                                    |                              |                                                                       |
| Protection device                     |                                                                   |                         | Fuse                                                                                                    |                              |                                                                       |
| Refrigerant control                   | device                                                            |                         | L                                                                                                    | EV                           |                                                                       |
| Connectable outdo                     | or unit                                                           |                         | R410A CITY MULTI                                                                                                    | R410A CIT                    | Y MULTI                                                               |
| Diameter of                           | Liquid                                                            | mm (in.)                | ø9.52 (ø3/8") Flare                                                                                                    | ø9.52 (ø3/8                  | s") Flare                                                             |
| refrigerant pipe                      | Gas                                                               | mm (in.)                | ø15.88 (ø5/8") Flare                                                                                                    | ø15.88 (ø5/8                 | s") Flare                                                             |
| Field drain pipe siz                  | e                                                                 | mm (in.)                | I.D. 16mm (5/8")                                                                                                    |                              |                                                                       |
| Standard attachment                   | Document<br>Accessory                                             |                         | Installation Manual, Instruction Book                                                                                     |                              |                                                                       |
| Optional parts                        | External heater ad                                                | apter                   | PAC-YU25HT                                                                                                    |                              |                                                                       |
| Remarks                               | Installation                                                      |                         | Details on foundation work, insulation work, electrical wiring, power source switch, and other items shall be referred to |                              |                                                                       |
| Note :                                | *1 Nominal cooling co                                             | nditions                | the Installation Manual.                                                                                                  |                              | Unit converter                                                        |
| NOTE :<br>Indoor                      | <ul> <li>1 Nominal cooling co</li> <li>80°FDB/67°FWB (</li> </ul> | nditions<br>26.7°CDB/19 | <sup>2</sup> Nominal heating conditions<br>0.4°CWB) 70°FDB(21°CDB)                                                        |                              | kcal/h = kW × 860                                                     |
| Outdoor                               | 95°FDB (35°CDB)                                                   |                         | 47°FDB/43°FWB (8.3°CDB/6.1°CWB)                                                                                           |                              | Btu/h = kW $\times$ 3,412<br>cfm = m <sup>3</sup> /min $\times$ 35 31 |
| Pipe length                           | : 25 ft. (7.6 m)                                                  |                         | 25 ft. (7.6 m)                                                                                                    |                              | lb = kg/0.4536                                                        |
| * Due to continuing in                | provement, above spe                                              | cification may          | / be subject to change without notice.                                                                                    |                              | *Above specification data is<br>subject to rounding variation         |

#### 2-2. Electrical parts specifications

| Service Ref.<br>Parts name          | Symbol       | PKFY-P24NKMU-E2R1.TH                                                                   | PKFY-P30NKMU-E2R1.TH                          |  |  |
|-------------------------------------|--------------|----------------------------------------------------------------------------------------|-----------------------------------------------|--|--|
| Room temperature thermistor         | TH21         | Resistance 30°F/15.8 kΩ, 50°F/9.6 kΩ, 70°F/6                                           | .0 kΩ, 80°F/4.8 kΩ, 90°F/3.9 kΩ, 100°F/3.2 kΩ |  |  |
| Liquid pipe thermistor              | TH22         | Resistance 30°F/15.8 kΩ, 50°F/9.6 kΩ, 70°F/6.0 kΩ, 80°F/4.8 kΩ, 90°F/3.9 kΩ, 100°F/3.2 |                                               |  |  |
| Gas pipe thermistor                 | TH23<br>TH24 | Resistance 30°F/15.8 kΩ, 50°F/9.6 kΩ, 70°F/6.0 kΩ, 80°F/4.8 kΩ, 90°F/3.9 kΩ, 10        |                                               |  |  |
| Fuse<br>(Indoor controller board)   | FUSE         | 250 V 3.15 A                                                                           |                                               |  |  |
| Fan motor                           | MF           | 8-Pole Output 69 W<br>RCOJ56-AM                                                        |                                               |  |  |
| Vane motor<br>(with limit switch)   | MV           | MSBPC20 DC12 V                                                                         |                                               |  |  |
| Linear expansion valve              | LEV          | EFM-40YGME<br>DC 12 V                                                                  | EFM-80YGME<br>DC 12 V                         |  |  |
| Power supply terminal<br>block      | TB2          | (L1, L2) 250 V 20 A                                                                    |                                               |  |  |
| Transmission terminal<br>block      | TB5          | (M1, M2, S) 250 V 20 A                                                                 |                                               |  |  |
| MA remote controller terminal block | TB15         | (1, 2) 25                                                                              | 0 V 10 A                                      |  |  |

### 2-3. Sound levels

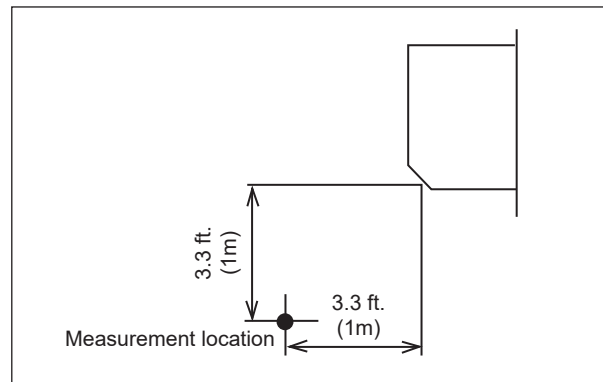

|                      | Sound level at anechoic room : Low-High |
|----------------------|-----------------------------------------|
| Service Ref.         | Sound level dB (A)                      |
| PKFY-P24NKMU-E2R1.TH | 39 - 49                                 |
| PKFY-P30NKMU-E2R1.TH | 43 - 49                                 |

\* Measured in anechoic room.

#### 2-4. NC curves

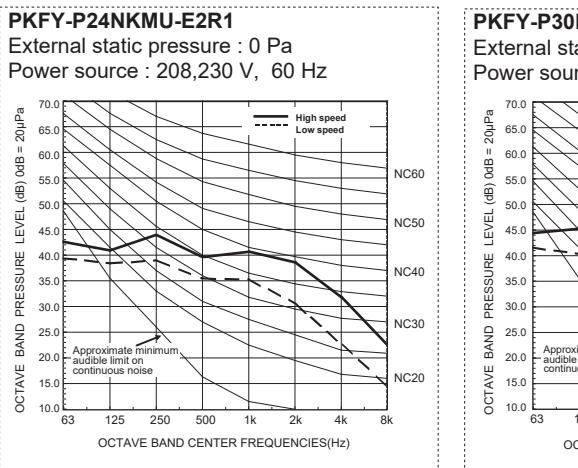

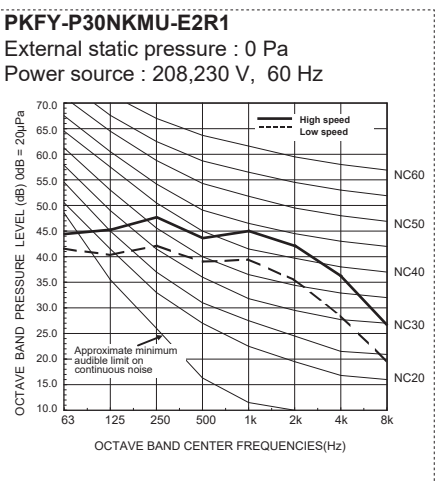

OCH848

4

# **OUTLINES AND DIMENSIONS**

3

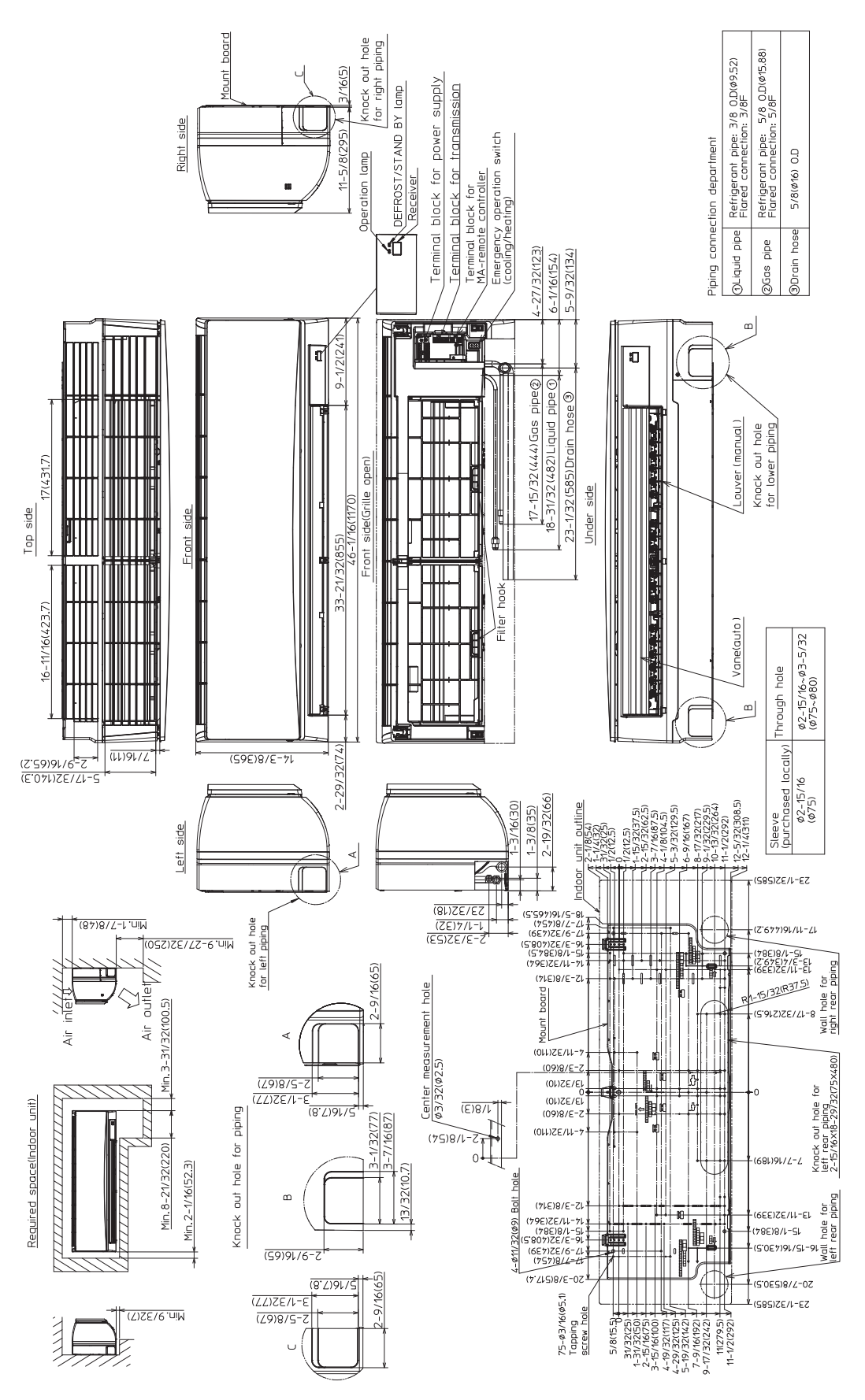

Unit : in. (mm)

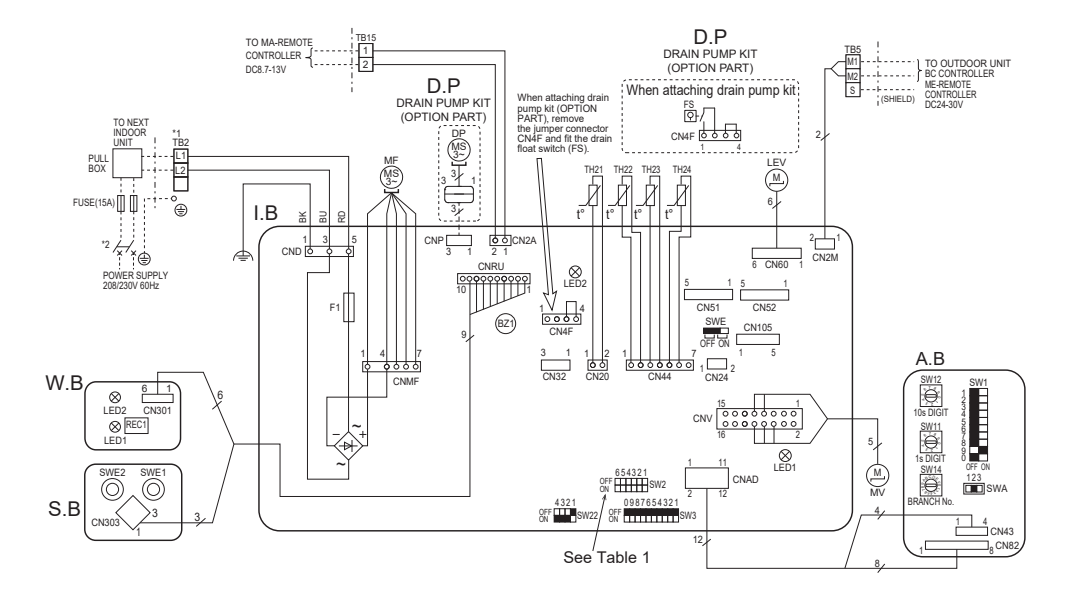

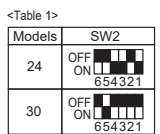

| [LEGEND] |       |                                 |      |                               |       |            |                      |                              |
|----------|-------|---------------------------------|------|-------------------------------|-------|------------|----------------------|------------------------------|
| S        | YMBOL | NAME                            |      | S                             | YMBOL |            | NAME                 |                              |
| ١.       | В     | INDOOR (                        | 100  | NTROLLER BOARD                | Т     | H23        | THERMISTOR           | PIPE TEMP. DETECTION / GAS1  |
|          | CN32  | CONNECT                         | OR   | REMOTE SWITCH                 |       |            |                      | (0°C/15kΩ,25°C/5.4kΩ)        |
|          | CN51  |                                 |      | CENTRALLY CONTROL             | TH24  |            |                      | PIPE TEMP. DETECTION / GAS2  |
|          | CN52  |                                 |      | REMOTE INDICATION             |       |            |                      | (0°C/15kΩ, 25°C/5.4kΩ)       |
|          | CN105 | IT TERMI                        | NAL  | -                             | A     | . <u>B</u> | ADDRESS BO           | DARD                         |
|          | BZ1   | BUZZER                          |      |                               |       | SWA        | SWITCH               | FAN SPEED SELECTOR           |
|          | F1    | FUSE (T3                        | .15/ | AL 250V)                      |       | SW1        |                      | MODE SELECTION               |
|          | SW2   | SWITCH                          | CA   | PACITY CODE                   |       | SW11       |                      | ADDRESS SETTING 1s DIGIT     |
|          | SW3   |                                 | MC   | DDE SELECTION                 |       | SW12       |                      | ADDRESS SETTING 10s DIGIT    |
|          | SW22  |                                 | PA   | IR NO. SETTING                |       | SW14       |                      | BRANCH No.                   |
|          | SWE   |                                 | DF   | RAIN PUMP(TEST MODE)          | S.    | B          | SWITCH BOA           | ARD                          |
| L        | EV    | LINEAR E                        | XP   | ANSION VALVE                  |       | SWE1       | EMERGENCY            | OPERATION(HEAT)              |
| Μ        | IF    | FAN MOT                         | OR   |                               |       | SWE2       | EMERGENCY            | OPERATION(COOL)              |
| Μ        | IV    | VANE MC                         | то   | R                             | W     | B          | PCB FOR WI           | RELESS REMOTE CONTROLLER     |
| Т        | B2    | TERMINA                         | L    | POWER SUPPLY                  |       | LED1       | LED(OPERAT           | ION INDICATOR : GREEN)       |
| Т        | B5    | BLOCK                           |      | TRANSMISSION                  |       | LED2       | LED(PREPAR           | RATION FOR HEATING : ORANGE) |
| Т        | B15   |                                 |      | MA-REMOTE CONTROLLER          |       | REC1       | RECEIVING U          | JNIT                         |
| Т        | H21   | THERMISTOR ROOM TEMP. DETECTION |      | D.                            | P     | DRAIN PUMP | KIT (OPTIONAL PARTS) |                              |
|          |       |                                 |      | (0°C/15kΩ, 25°C/5.4kΩ)        |       | DP         | DRAIN PUMP           |                              |
| Т        | H22   |                                 |      | PIPE TEMP. DETECTION /        | L     | FS         | DRAIN FLOA           | T SWITCH                     |
|          |       |                                 |      | LIQUID (0°C/15kΩ, 25°C/5,4kΩ) | 1     |            |                      |                              |

#### LED on indoor board for service

| Mark | Meaning                                  | Function                                                                         |
|------|------------------------------------------|----------------------------------------------------------------------------------|
| LED1 | Main power supply                        | Main power supply (Indoor unit:208/230V 60Hz) Power on $\rightarrow$ lamp is lit |
| LED2 | Power supply for<br>MA-Remote controller | Power supply for MA-Remote controller<br>on $\rightarrow$ lamp is lit            |

#### NOTES:

- NOTES: 1. At servicing for outdoor unit, always follow the wiring diagram of outdoor unit. 2. In case of using MA-Remote controller, please connect to TB15. (Remote controller wire is non-polar.) 3. In case of using M-NET, please connect to TB5. (Transmission line is non-polar.) 4. Symbol [S] of TB5 is the shield wire connection. 5. Symbols used in wiring diagram are, \_\_\_\_\_\_\_: ierminal block, [ooo], \_\_\_\_: connector. 6. The setting of the SW2 dip switches differs in the capacity. for the detail, see Table 1. 7. The black square (●) in the wiring diagram indicates a switch position.
- a switch position.

- \*1 Use copper supply wires. Utiliser des fils d'alimentation en cuivre.
  \*2 A disconnect should be required by local code.
  Se procurer un sectionneur conforme aux réglementations locales.

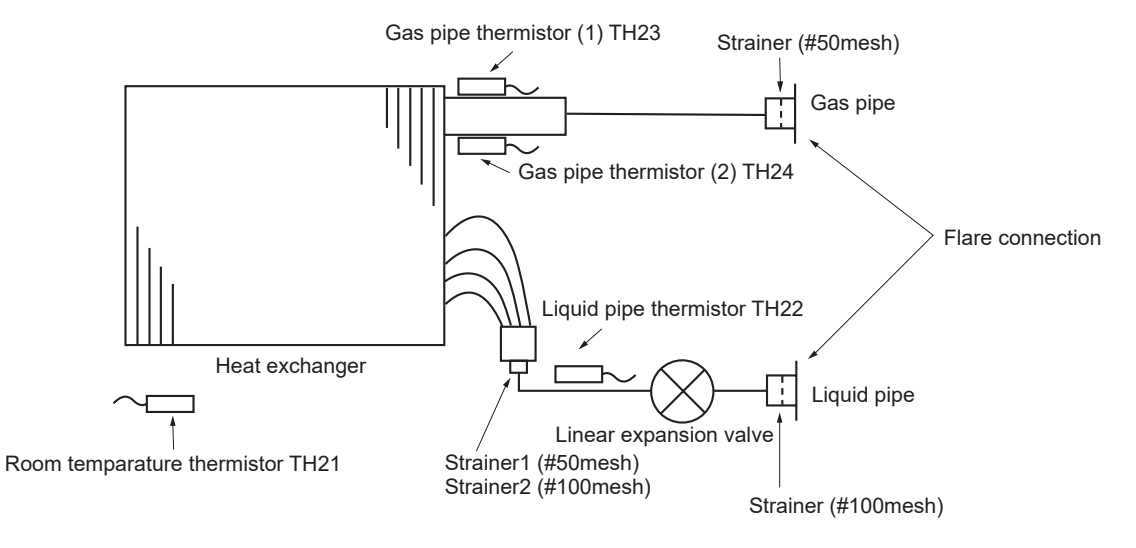

#### Unit : mm (in.)

| Service Ref. | PKFY-P24NKMU-E2R1 | PKFY-P30NKMU-E2R1 |
|--------------|-------------------|-------------------|
| Gas pipe     | ø15.88 (5/8)      | ø15.88 (5/8)      |
| Liquid pipe  | ø9.52 (3/8)       | ø9.52 (3/8)       |

5

#### 6-1. HOW TO CHECK THE PARTS

6

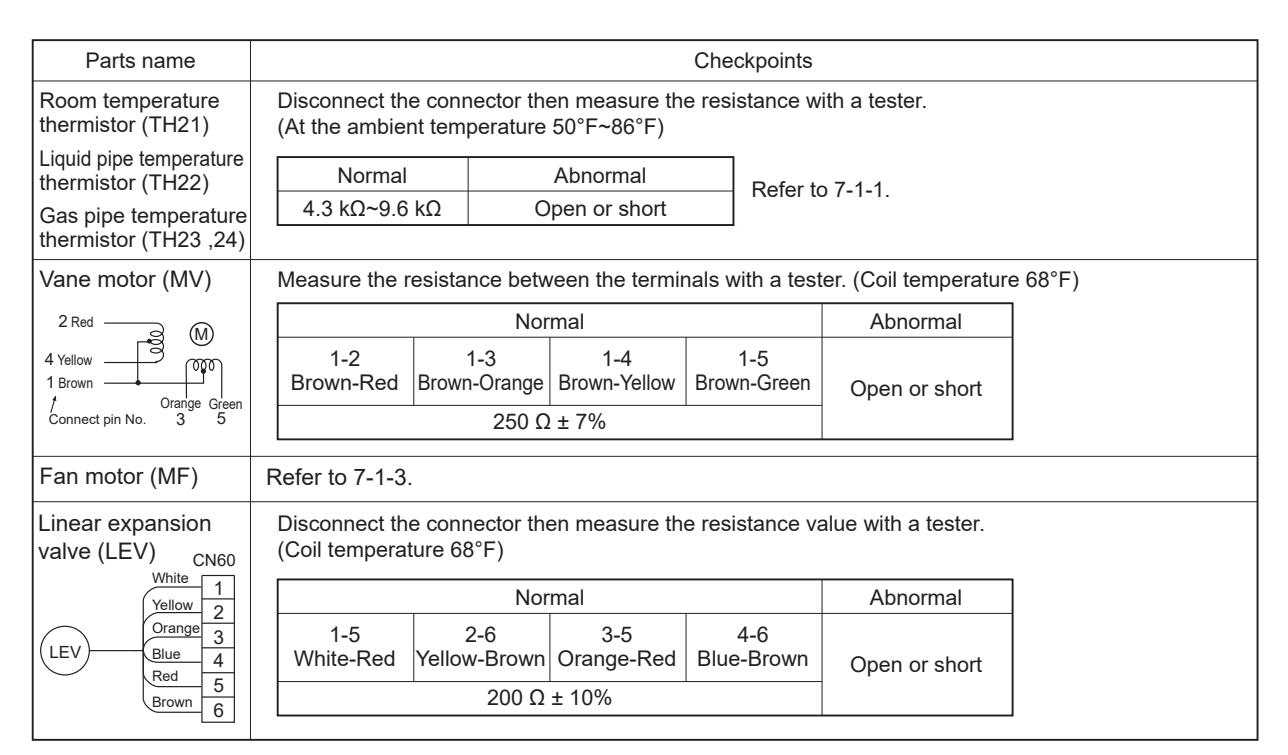

#### 6-1-1. Thermistor

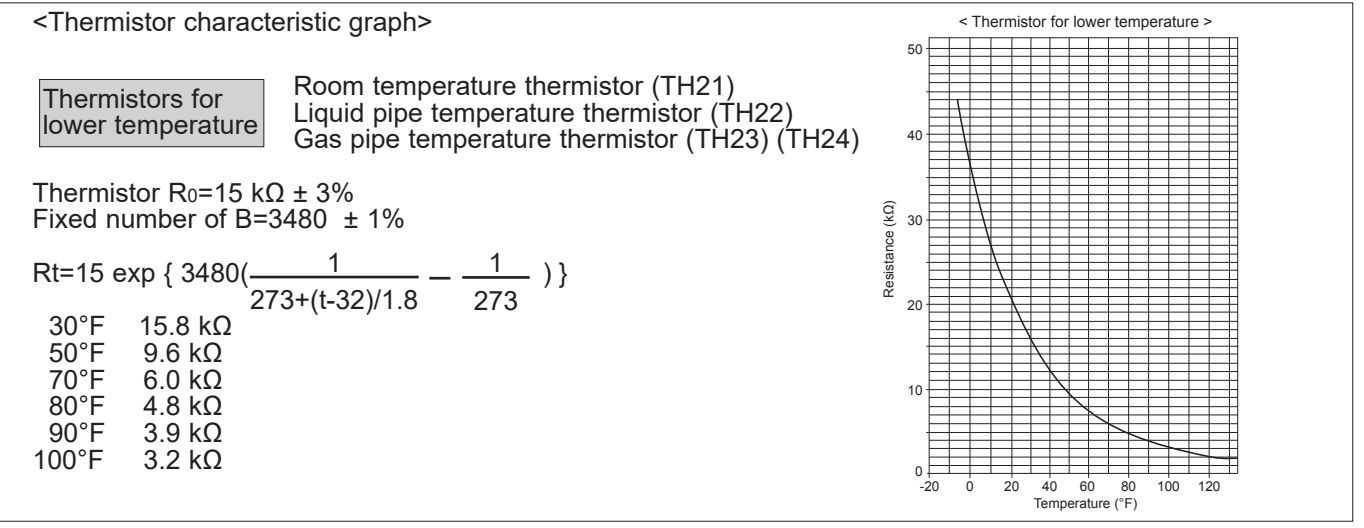

#### 6-1-2. Liner expansion valve

① Operation summary of the linear expansion valve

Linear expansion valve open/close through stepping motor after receiving the pulse signal from the indoor controller board.
 Valve position can be changed in proportion to the number of pulse signals.

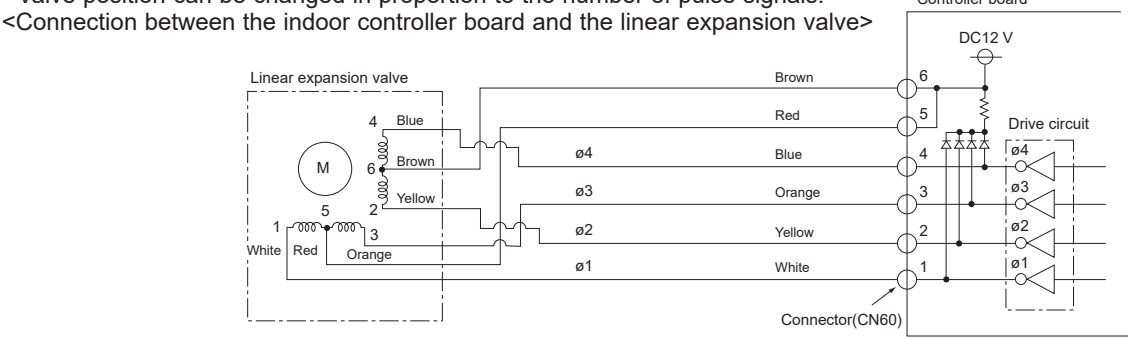

OCH848

| <output< th=""><th>pulse</th><th>signal</th><th>and</th><th>the</th><th>valve</th><th>operation&gt;</th></output<> | pulse | signal | and | the | valve | operation> |
|----------------------------------------------------------------------------------------------------|-------|--------|-----|-----|-------|------------|
|----------------------------------------------------------------------------------------------------|-------|--------|-----|-----|-------|------------|

| Output  | Output |     |     |     |  |  |  |
|---------|--------|-----|-----|-----|--|--|--|
| (Phase) | 1      | 2   | 3   | 4   |  |  |  |
| ø1      | ON     | OFF | OFF | ON  |  |  |  |
| ø2      | ON     | ON  | OFF | OFF |  |  |  |
| ø3      | OFF    | ON  | ON  | OFF |  |  |  |
| ø4      | OFF    | OFF | ON  | ON  |  |  |  |

2 Linear expansion valve operation

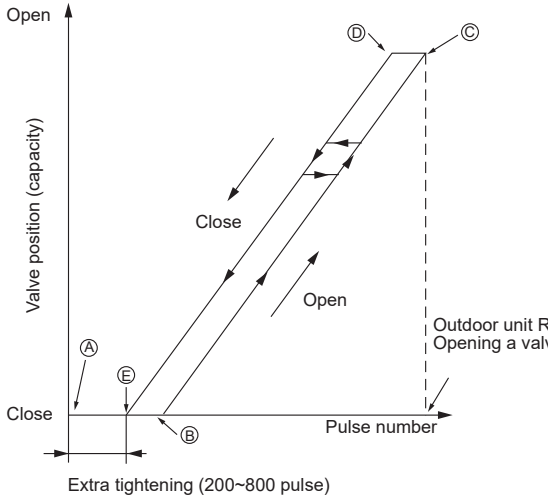

The output pulse shifts in the following order. Closing a valve :  $1 \rightarrow 2 \rightarrow 3 \rightarrow 4 \rightarrow 1$ Opening a valve :  $4 \rightarrow 3 \rightarrow 2 \rightarrow 1 \rightarrow 4$ 

Note:

- When linear expansion valve operation stops, all output phase become OFF.
- At phase interruption or when phase does not shift in order, motor does not rotate smoothly and motor will lock and vibrate.
- When the switch is turned on, 2200 pulse closing valve signal will be sent till it goes to point (a) in order to define the valve position.
- Sound can be detected by placing the ear against the screw driver handle while putting the screw driver tip to the linear expansion valve.

Outdoor unit R410A model : 1400 pulse Opening a valve all the way

| Symptom                                                                    | Checkpoints                                                                                                    | Countermeasures                                                                         |
|----------------------------------------------------------------------------|----------------------------------------------------------------------------------------------------|-----------------------------------------------------------------------------------------|
| Operation circuit<br>failure of the micro<br>processor                     | Disconnect the connector on the controller board, then connect<br>LED for checking.<br>0 6<br>0 5<br>0 4<br>0 3<br>$1 K\Omega$ LED<br>When power is turned on, pulse signals will be output for 10<br>seconds. There must be some defects in the operation circuit<br>if the LED does not light while the signals are output or keeps<br>lighting even after the signals stop.                                                                                                    | Exchange the indoor<br>controller board at drive<br>circuit failure.                    |
| Linear expansion<br>valve mechanism is<br>locked.                          | Motor will idle and make a ticking noise when the motor is<br>operated while the linear expansion valve is locked.<br>This ticking sound is the sign of the abnormality.                                                                                                    | Exchange the linear expansion valve.                                                    |
| Short or breakage<br>of the motor coil of<br>the linear expansion<br>valve | Measure the resistance between each coil (white-red, yellow-<br>brown, orange-red, blue-brown) using a tester. It is normal if<br>the resistance is in the range of 200 $\Omega$ ±10%.                                                                                                    | Exchange the linear<br>expansion valve.                                                 |
| Valve does not close<br>completely.                                        | To check the linear expansion valve, operate the indoor unit<br>in fan mode and at the same time operate other indoor units<br>in cooling mode, then check the pipe temperature <li>quid<br/>pipe temperature&gt; of the indoor unit by the<br/>outdoor multi controller board operation<br/>monitor. During fan operation, linear<br/>expansion<br/>valve<br/>controller, it means the valve is not closed all the way. It is<br/>not necessary to exchange the linear expansion valve, if the<br/>leakage is small and not affecting normal operation.</li> | If large amount of<br>refrigerant is leaked,<br>exchange the linear<br>expansion valve. |
| Wrong connection<br>of the connector or<br>contact failure                 | Check the color of lead wire and missing terminal of the connector.                                                                                                    | Disconnect the connector<br>at the controller board,<br>then check the continuity.      |

#### ③ Trouble shooting

#### 6-1-3. DC Fan motor (fan motor/indoor controller circuit board)

# Check method of DC fan motor (fan motor/indoor controller circuit board)

- · High voltage is applied to the connecter (CNMF) for the fan motor. Pay attention to the service.
- · Do not pull out the connector (CNMF) for the motor with the power supply on.
- (It causes trouble of the indoor controller circuit board and fan motor.)
- 2 Self check

Symptom : The indoor fan cannot turn around.

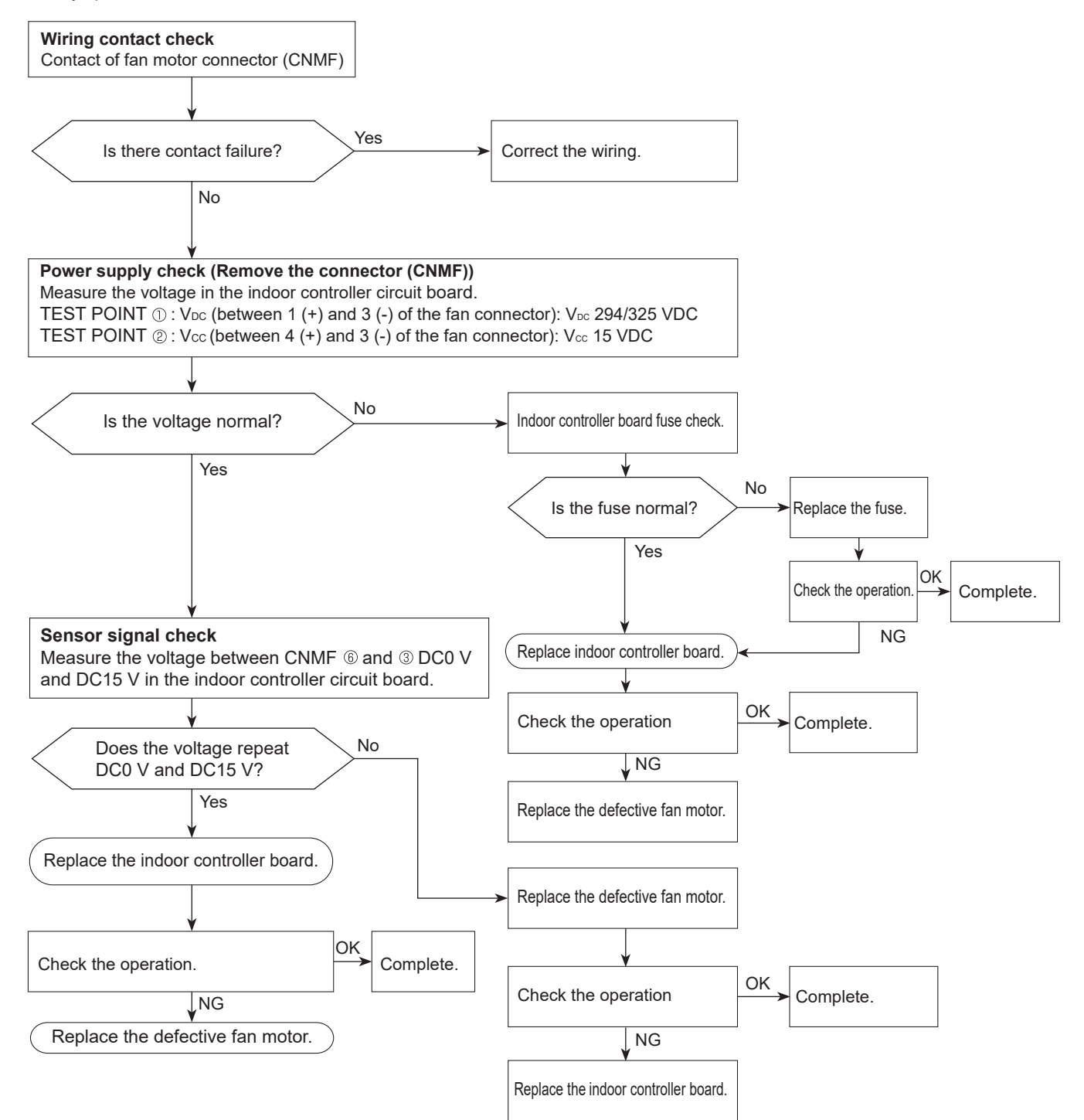

# 6-2. Function of Dip switch

| Quvitab Dala                      |      | Function                                  |                      | Operation by switch         |                       |                                 | Duranta                               |  |
|-----------------------------------|------|-------------------------------------------|----------------------|-----------------------------|-----------------------|---------------------------------|---------------------------------------|--|
| Switch                            | Pole | Function                                  |                      | ON                          | OFF                   | timing                          | Remarks                               |  |
|                                   | 1    | 1 Thermistor <room temperature=""></room> |                      | Built-in remote controller  | Indoor unit           |                                 | Address board                         |  |
|                                   | 2    | Filter clogging of                        | detection            | Provide                     | Not provide           |                                 | <initial setting=""></initial>        |  |
|                                   | 3    | Filter cleaning                           | sign                 | 2,500 hr                    | 100 hr                |                                 |                                       |  |
|                                   | 4    | Fresh air intake                          | *2                   | Not effective               | Not effective         |                                 | NOTE:                                 |  |
| SW1                               | 5    | Remote indication s                       | witching             | Thermo ON signal indication | Fan output indication | Under                           | SW1-7 SW1-8 Fan speed                 |  |
| selection                         | 6    |                                           |                      |                             |                       | suspension                      | OFF OFF Extra low ON OFF Low          |  |
|                                   | 7    | Air flow set in ca                        | ase of heat          | Low *1                      | Extra low *1          |                                 | OFF ON Setting air flow<br>ON ON Stop |  |
|                                   | 8    | thermo OFF                                |                      | Setting air flow *1         | Depends on SW1-7      |                                 |                                       |  |
|                                   | 9    | Auto restart function                     |                      | Effective                   | Not effective         |                                 | *2 It is impossible to intake         |  |
|                                   | 10   | Power ON/OFF by breake                    |                      | Effective                   | Not effective         |                                 | the fresh air.                        |  |
| SW2<br>Capacity<br>code<br>switch | 1~6  |                                           | Models<br>P24<br>P30 | SW2<br>ON<br>OFF<br>123456  |                       | Before<br>power<br>supply<br>ON | Indoor controller board               |  |
|                                   | 1    | Heat pump/Coo                             | ol only              | Cooling only                | Heat pump             |                                 | Indoor controller board               |  |
|                                   | 2    | Not used                                  |                      | _                           |                       | _                               |                                       |  |
|                                   | 3    | Not used                                  |                      | _                           |                       |                                 | <initial setting=""></initial>        |  |
| SW3                               | 4    | Not used                                  |                      |                             |                       | Under                           | ON OFF                                |  |
| selection                         | 5    | Vane horizonta                            | l angle              | Second setting *1           | First setting         | suspension                      | *1 Second setting is same as          |  |
|                                   | 6    | Not used                                  |                      | _                           | _                     |                                 | first setting.                        |  |
|                                   | 7    | Indoor linear expansion opening           | sion valve           | Effective                   | Not effective         |                                 |                                       |  |
|                                   | 8    | Heating 4 degre                           | ee up                | Not effective               | Effective             |                                 |                                       |  |
|                                   | 9    | Not used                                  |                      | _                           |                       |                                 |                                       |  |
|                                   | 0    | Not used                                  |                      |                             |                       |                                 |                                       |  |

| Switch                                                                              |               | Operation by switch                                                                                                    | Effective timing                       | Remarks                                                       |
|-------------------------------------------------------------------------------------|---------------|----------------------------------------------------------------------------------------------------|----------------------------------------|---------------------------------------------------------------|
| SW11<br>1s digit<br>address<br>setting<br>SW12<br>10ths digit<br>address<br>setting | Rotary Switch | SW12 SW11 How to set addresses<br>$\begin{array}{c} & & & \\ & & & \\ & & & & \\ & & & \\ & & & & \\ & & & & \\ & & & & \\ & & & & \\ & & & & \\ & & & & \\ & & & & \\ & & & & \\ & & & & \\ & & & & \\ & & & & \\ & & & & \\ & & & & \\ & & & & \\ & & & & \\ & & & & \\ & & & & \\ & & & & \\ & & & & \\ & & & & \\ & & & & \\ & & & & \\ & & & & \\ & & & & \\ & & & & \\ & & & & \\ & & & & \\$ | Before<br>power                        | Address board<br><initial setting=""><br/>SW12 SW11</initial> |
| SW14<br>Branch<br>No.<br>Setting                                                    | Rotary switch | SW14<br>How to set branch numbers SW14 (Series R2 only)<br>Match the indoor unit's refrigerant pipe with<br>the BC controller's end connection number.<br>Remain other than series R2 at "0".                                                                                                    | ON                                     | Address board<br><initial setting=""><br/>SW14</initial>      |
| SW22<br>Function<br>selection                                                       | Switch        | Function       ON       OFF         1       -       -       -         2       -       -       -         3       Pair No. of wireless remote controller       Depends on SW22.3, 22.4         • To operate each indoor unit by each remote controller when installed 2 indoor units or more are near, Pair No. setting is necessary.       • Pair No. setting is available with the 4 patterns.         • Make setting for SW22-3, 22-4 of indoor controller board and the Pair No. setting is not set necessarily when operating it by one remote controller.         • Pair No. setting is not set necessarily when operating it by one remote controller.         • Setting for indoor unit         • Set SW22-3, 22-4 on the indoor controller board according to the table below.         ©Wireless remote controller pair number:         • Setting operation (Fig. 1 &)         1. Press the         • button ①. to stop the air conditioner.         2. Press the         • button ②.         * Press the         • button ③.         • Pair No. changing operation (Fig. 2 ®)         • Press the set button ④.         • Press the set button ④.         • Press the set button ④.         • Press the set button ④.         • Pair No. changing operation (Fig. 2 ®)         • Press the set button ④.         • Press the set but                                                                                                    | Under<br>operation<br>or<br>suspension | <pre></pre>                                                   |
| SWE<br>Test run<br>for Drain<br>pump                                                | Connector     | Drain pump and fan are activated simultaneously after the connector SWE is set to ON and turn on the power.<br>SWE SWE OFF ON OFF ON<br>The connector SWE is set to OFF after test run.                                                                                                    | Under<br>operation                     | <initial setting=""><br/>SWE<br/>OFF ON</initial>             |

### 6-3. TEST POINT DIAGRAM

#### 6-3-1. Indoor controller board

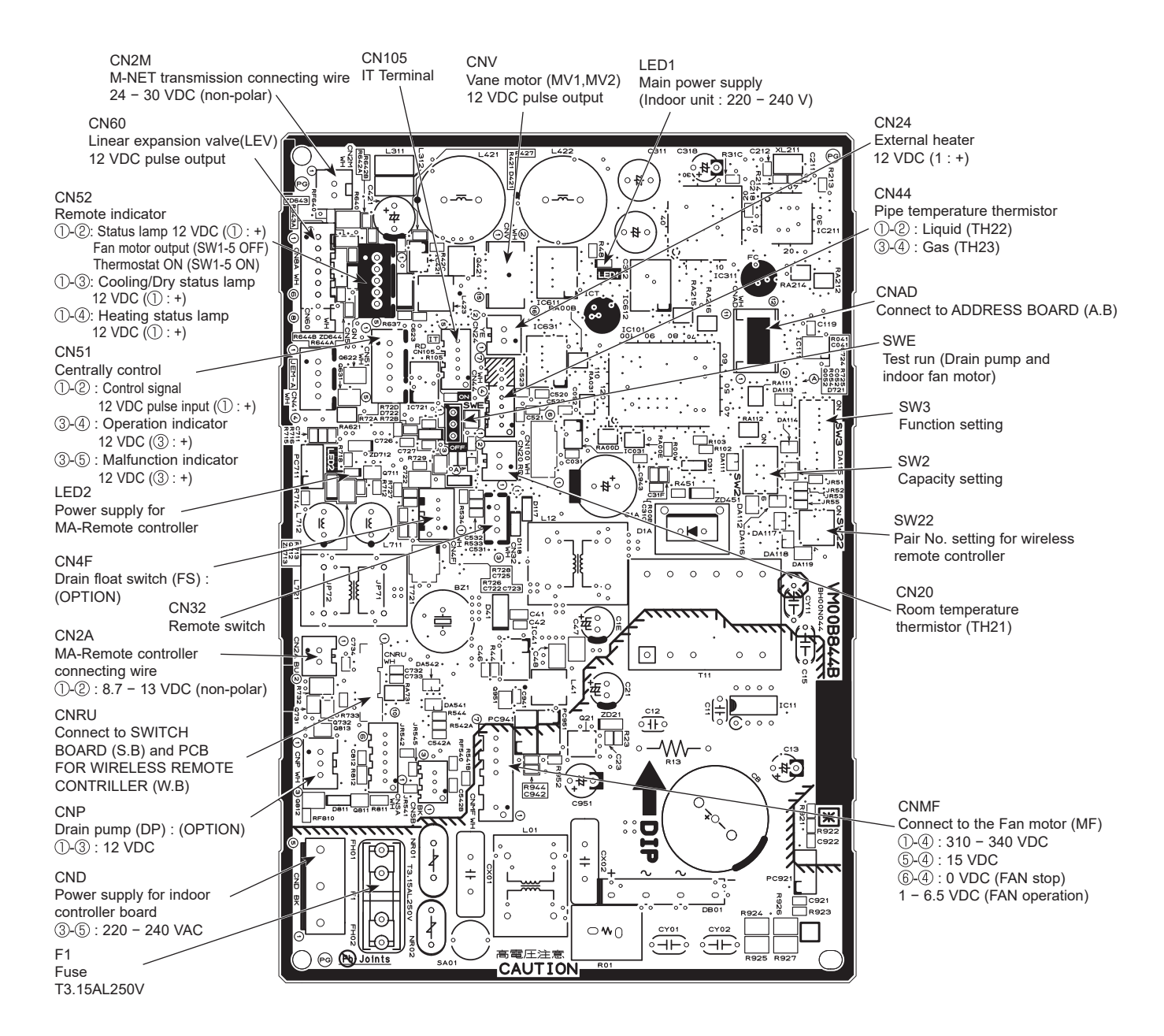

Note: The voltage range of 12 VDC in this page is between 11.5 to 13.7 VDC.

#### 6-3-2. Wireless remote controller board

CN301 Connect to the indoor controller board (I.B)

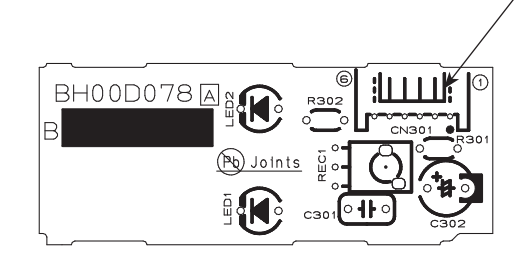

#### 6-3-3. Switch board

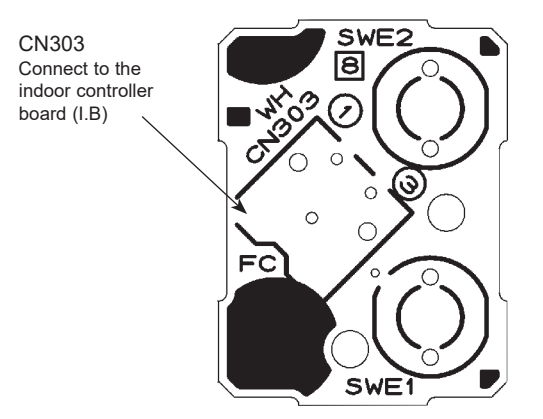

#### 6-3-4. Address board

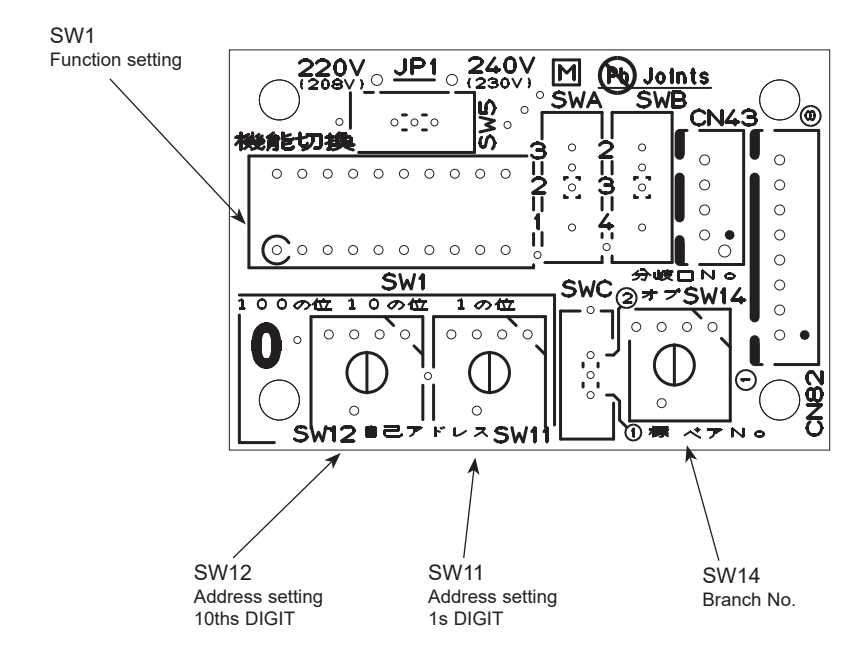

OCH848

# DISASSEMBLY PROCEDURE

7

NOTE: Turn OFF the power supply before disassembly. ► : Indicates the visible parts in the photos/figures. Be careful when removing heavy parts. -----> Indicates the invisible parts in the photos/figures. **OPERATION PROCEDURE PHOTOS/FIGURES 1. REMOVING THE PANEL** Photo 1 (1) Press and unlock the knobs on both sides of the front grille Front grille Screws and lift the front grille until it is level. Pull the hinges forward to remove the front grille. (See Photo 1) (2) Remove 3 screw caps of the panel. Remove 5 screws. (See Photo 1) (3) Unfix 3 hooks. (See Figure 1) (4) Hold the lower part of both ends of the panel and pull it slightly toward you, and then remove the panel by pushing it upward. AAL AATIT TITTT (5) Remove the screw of the corner box. (See Photo 1) Remove the corner box. Screw of the Screws and screw caps corner box Figure 1 Hooks 2. REMOVING THE ADDRESS BOARD, THE INDOOR Photo 2 **CONTROLLER BOARD, THE WIRELESS** Screw of address Hook **CONTROLLER BOARD** board case Screw of electrical box cover (side) (1) Remove the panel and the corner box. (Refer to procedure 1) (2) Remove the screw and hook of address board case. (See Switch board Photo 2) holder (3) Disconnect the connectors of address board. (4) Remove the front and side electrical box covers (each 1 screw). (5) Disconnect the connectors on the indoor controller board. Water cut Holder of wireless (See Photo 3) remote controller board (6) Remove the switch board holder and open the cover. Screw of electrical box cover (7) Pull out the indoor controller board toward you then (Front) remove the indoor controller board and switch board. (See Photo 3 Photo 3) Electrical box cover (Front) (8) Remove the holder of wireless remote controller board. (9) Disconnect the connector of wireless remote controller Indoor controller board board and remove the wireless remote controller board from the holder. -Terminal block (TB2) Terminal block (TB5) Terminal block (TB15) -Room temp. thermistor (TH21)

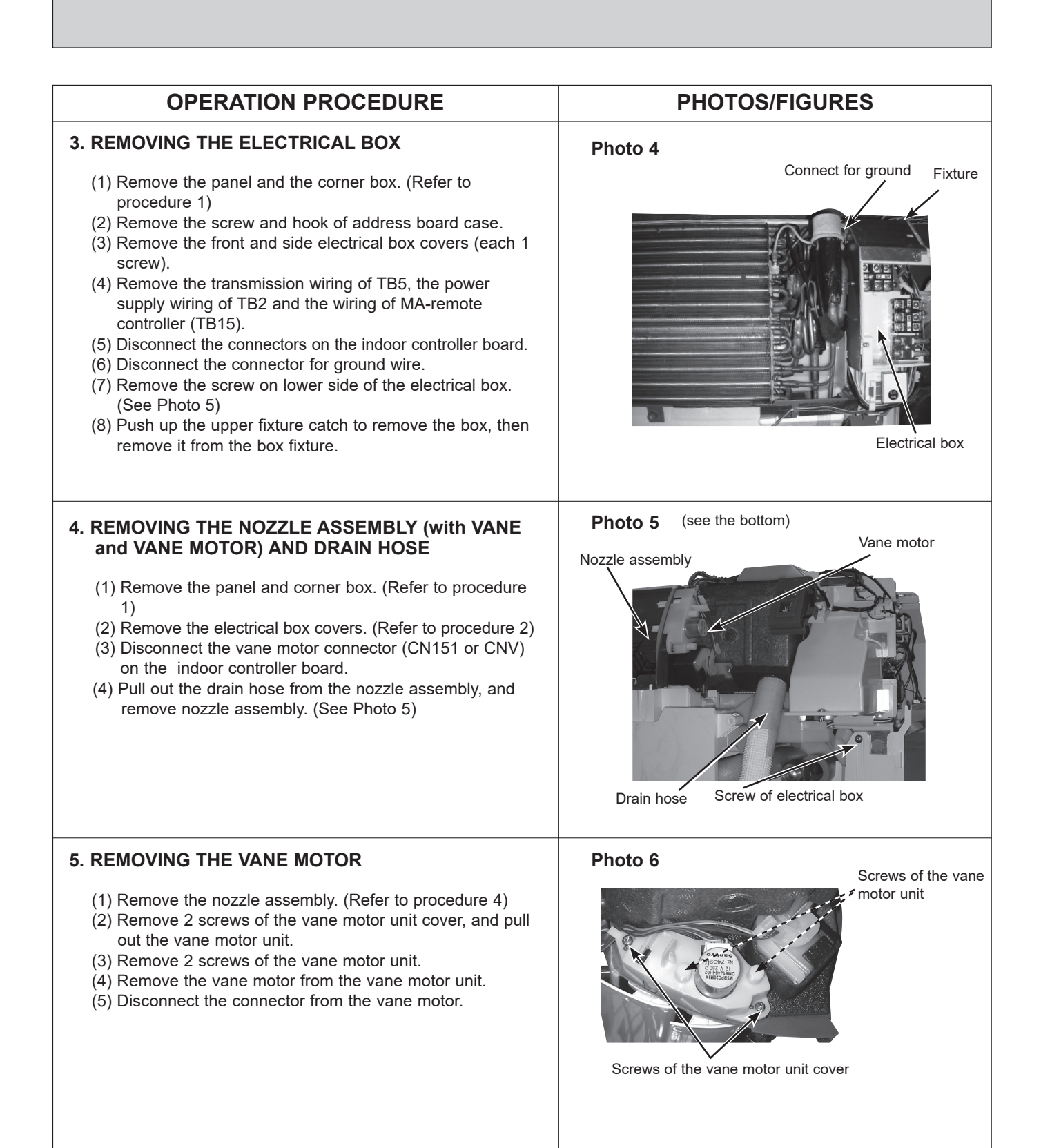

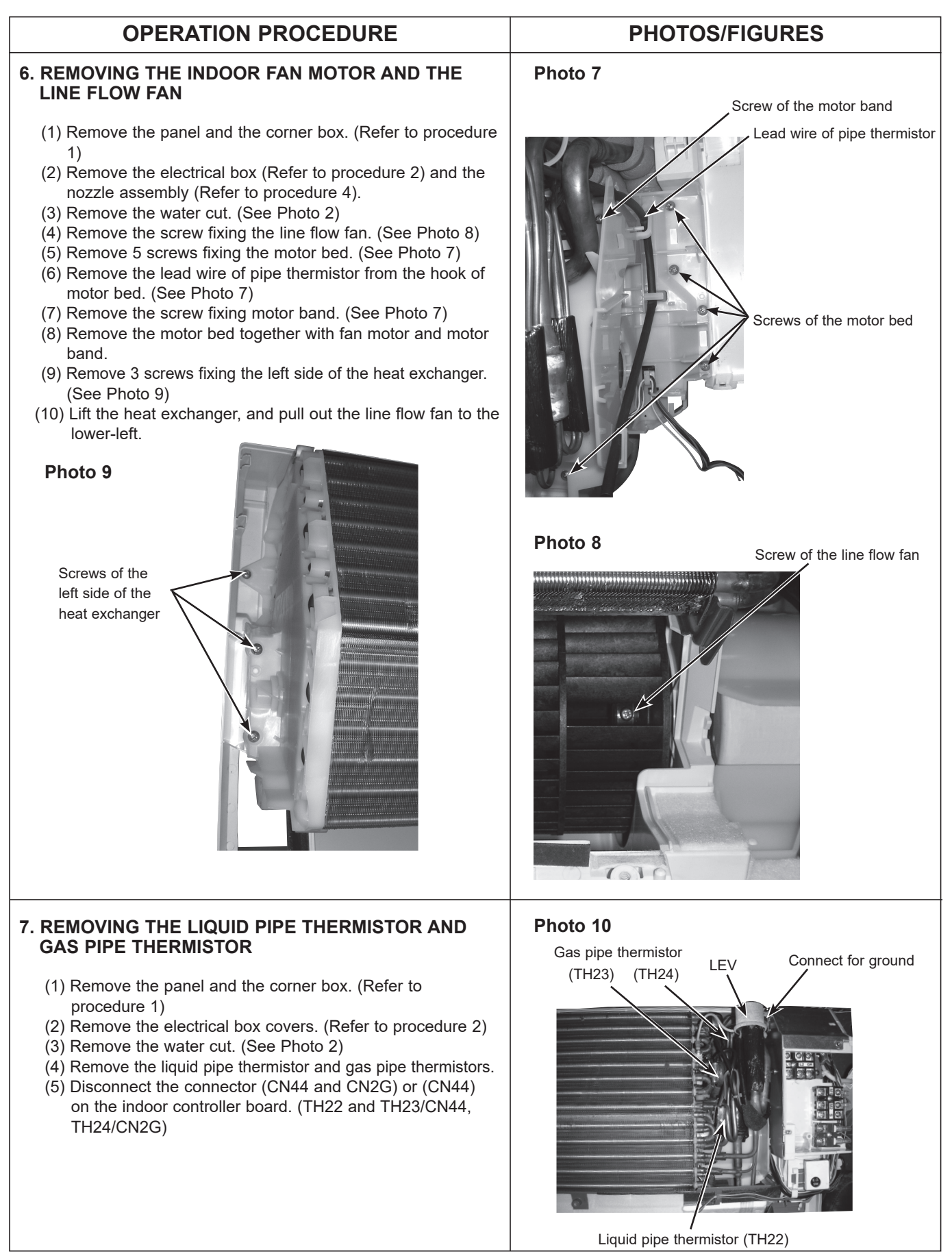

OCH848

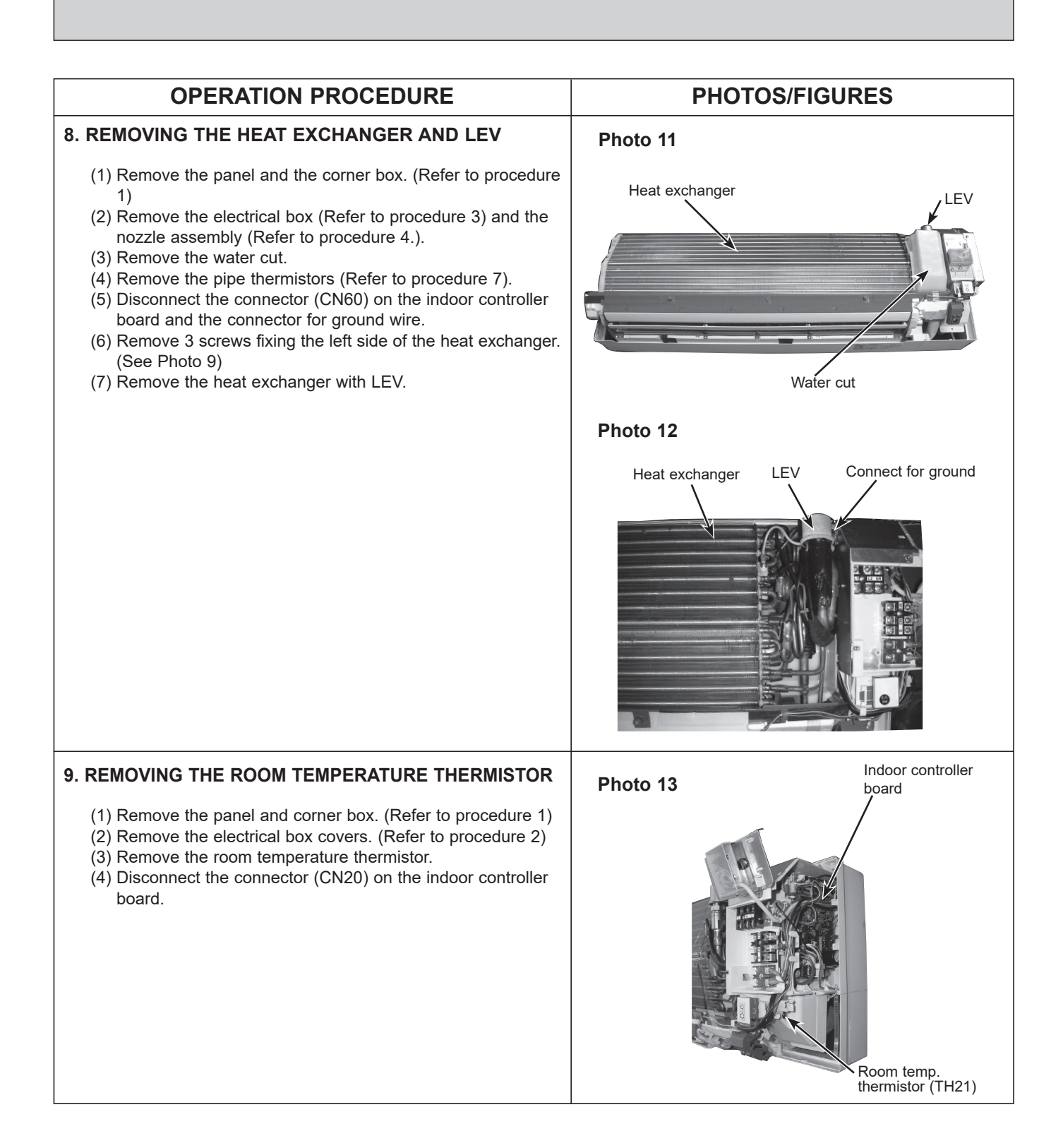

# REMOTE CONTROLLER

#### 8-1. REMOTE CONTROLLER FUNCTIONS

#### <PAR-41MAA>

8

#### Controller interface

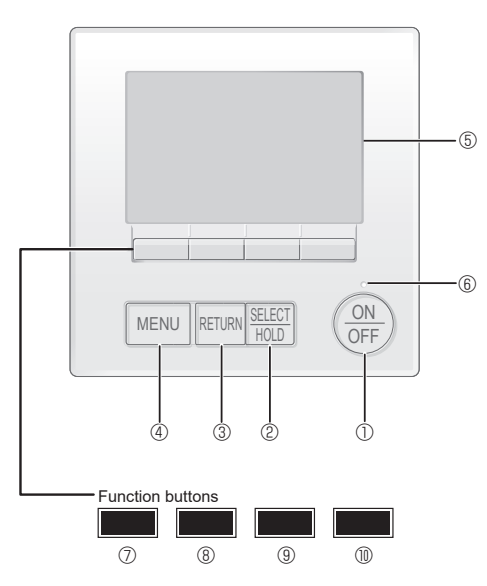

#### ① [ON/OFF] button

Press to turn ON/OFF the indoor unit.

#### 2 [SELECT] button

Press to save the setting

#### ③ [RETURN] button

Press to return to the previous screen.

#### 4 [MENU] button

Press to bring up the Main menu.

#### 5 Backlit LCD

#### Operation settings will appear.

When the backlight is off, pressing any button turns the backlight on and it will stay lit for a certain period of time depending on the screen.

When the backlight is off, pressing any button turns the backlight on and does not perform its function. (except for the [ON/OFF] button)

The functions of the function buttons change depending on the screen.

Refer to the button function guide that appears at the bottom of the LCD for the functions they serve on a given screen.

When the system is centrally controlled, the button function guide that corresponds to the locked button will not appear.

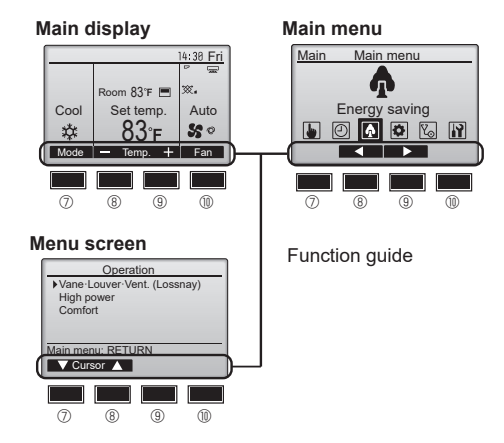

#### 6 ON/OFF lamp

This lamp lights up in green while the unit is in operation. It blinks while the remote controller is starting up or when there is an error.

#### Function button [F1]

Main display: Press to change the operation mode. Menu screen: The button function varies with the screen.

#### 8 Function button [F2]

Main display: Press to decrease temperature. Main menu: Press to move the cursor left. Menu screen: The button function varies with the screen.

#### 9 Function button [F3]

Main display: Press to increase temperature. Main menu: Press to move the cursor right. Menu screen: The button function varies with the screen.

#### Function button [F4]

Main display: Press to change the fan speed. Menu screen: The button function varies with the screen.

#### Display

The main display can be displayed in two different modes: "Full" and "Basic". The initial setting is "Full". To switch to the "Basic" mode, change the setting on the Main display setting. (Refer to operation manual included with remote controller.)

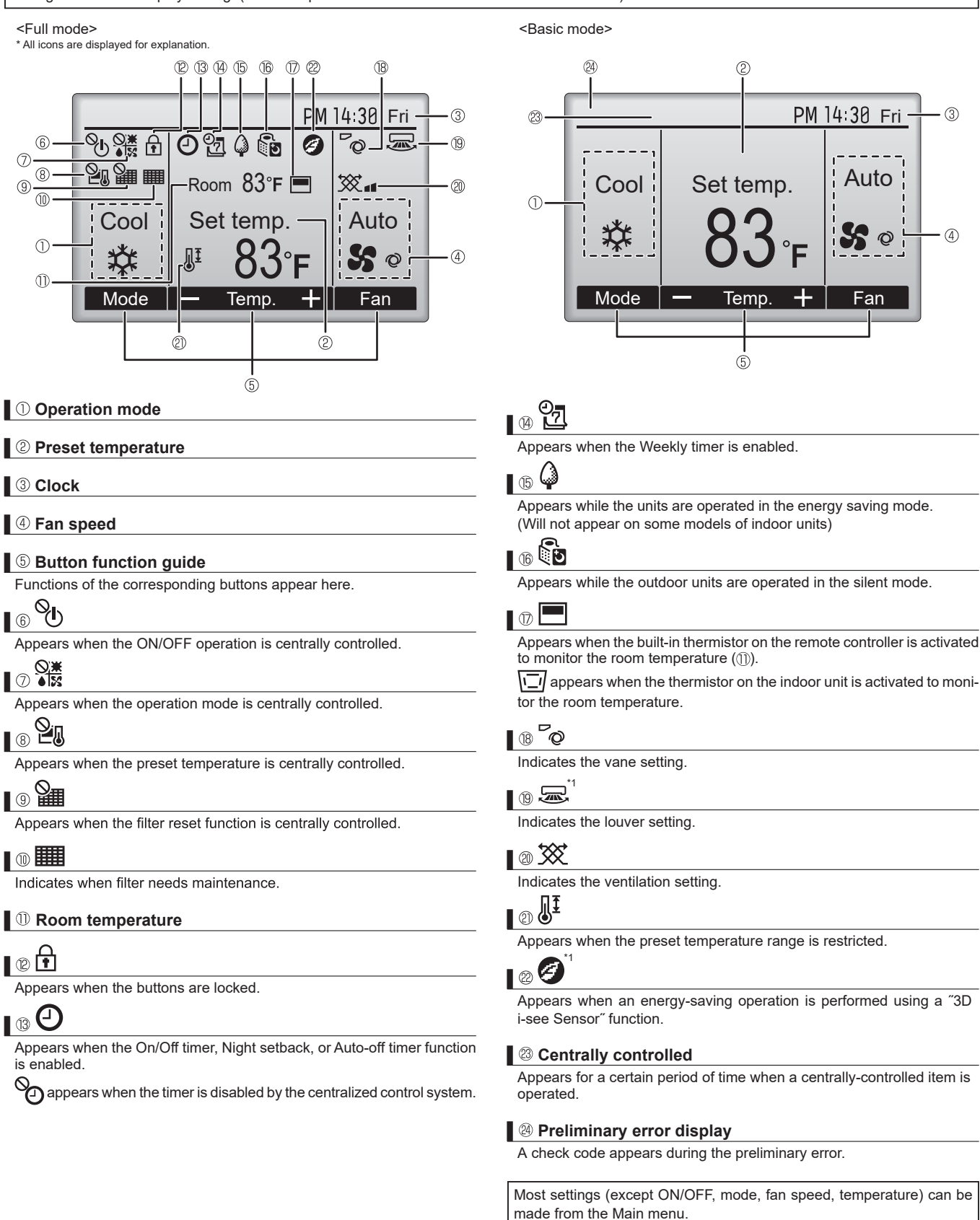

\*1 These functions are not applied to the floor standing models.

OCH848

20

#### Menu structure

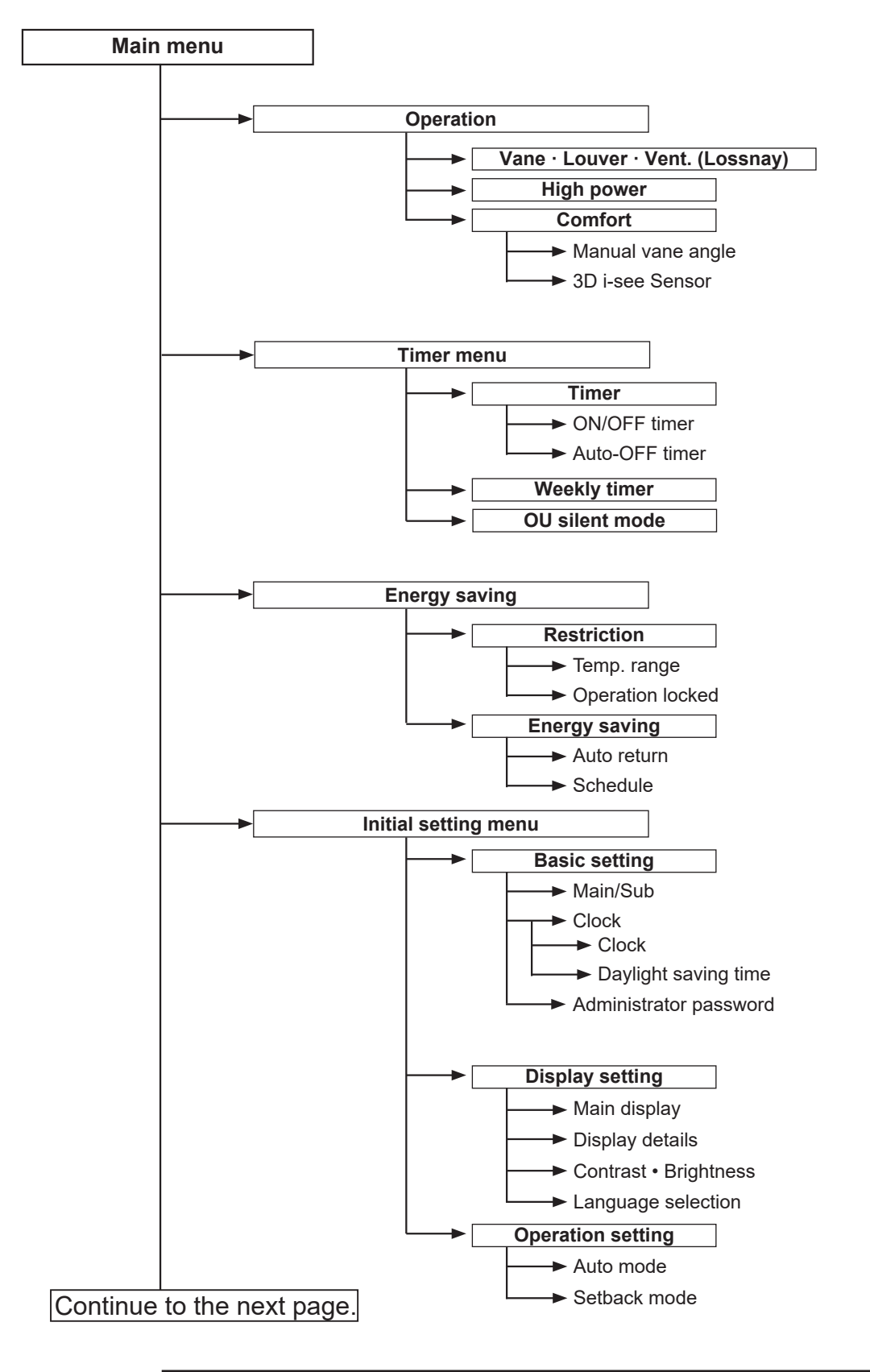

Not all functions are available on all models of indoor units.

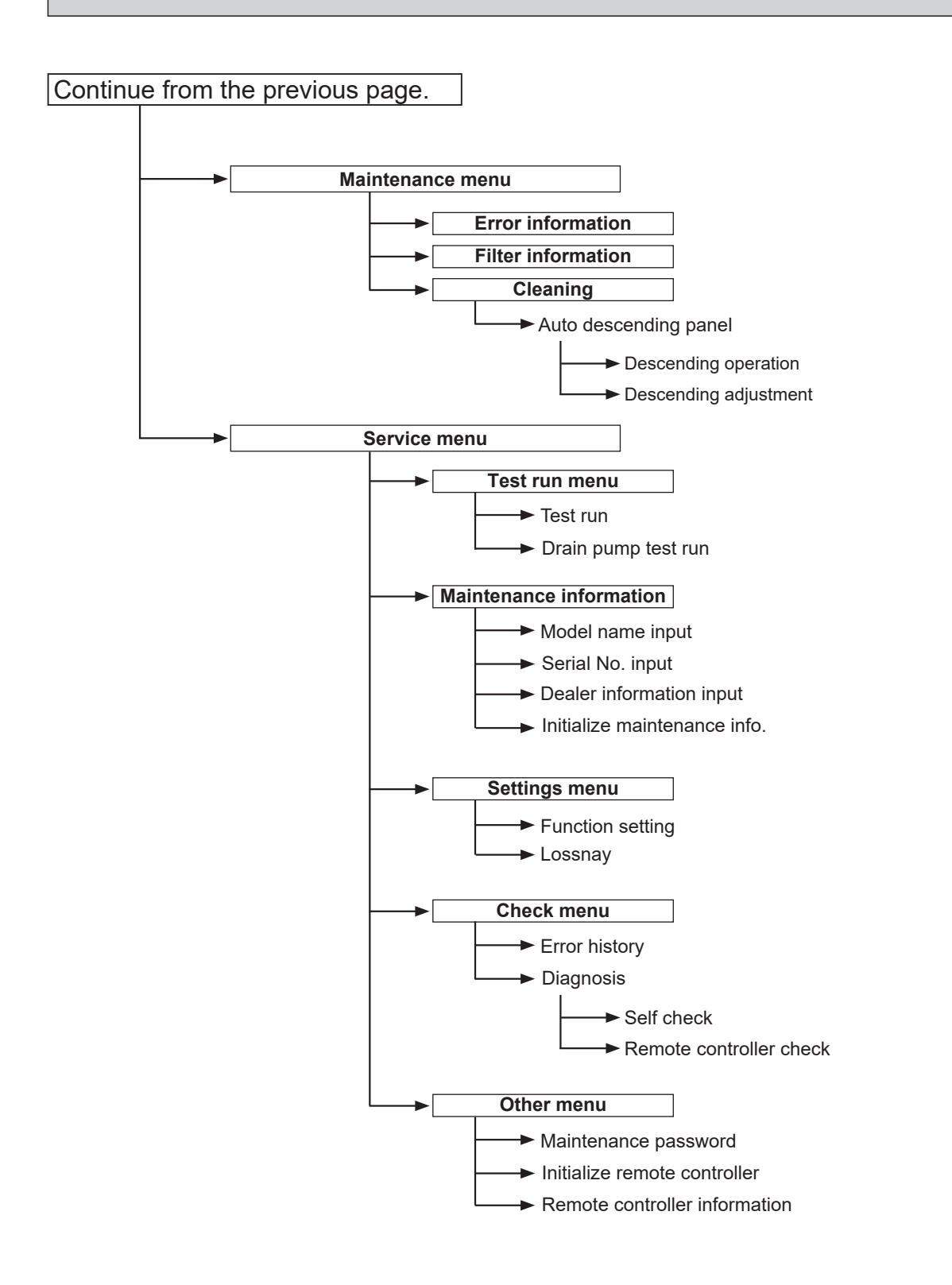

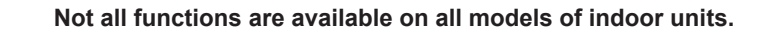

#### Main menu list

| Main<br>menu     | Setting a                            | and display items          | Setting details                                                                                                    |
|------------------|--------------------------------------|----------------------------|----------------------------------------------------------------------------------------------------|
| Operation        | । Vane · Louver · Vent.<br>(Lossnay) |                            | Use to set the vane angle.<br>• Select a desired vane setting.<br>Use to turn ON/OFF the louver.<br>• Select a desired setting from "ON" and "OFF."<br>Use to set the amount of ventilation.<br>• Select a desired setting from "Off." "Low." and "High."                                                                                                    |
|                  | High pow                             | ver <sup>*3</sup>          | Use to reach the comfortable room temperature quickly.<br>• Units can be operated in the High-power mode for up to 30 minutes.                                                                                                    |
|                  | Comfort                              | Manual<br>vane angle       | Use to fix each vane angle.                                                                                                    |
|                  |                                      | 3D i-see Sensor            | Use to set the following functions for 3D i-see Sensor.<br>• Air distribution • Energy saving option • Seasonal airflow                                                                                                    |
| Timer            | Timer                                | ON/OFF timer *1            | Use to set the operation ON/OFF times.<br>• Time can be set in 5-minute increments.                                                                                                    |
|                  |                                      | Auto-OFF<br>timer          | Use to set the Auto-OFF time.<br>• Time can be set to a value from 30 to 240 in 10-minute increments.                                                                                                    |
|                  | Weekly ti                            | mer <sup>*1, *2</sup>      | Use to set the weekly operation ON/OFF times.<br>• Up to 8 operation patterns can be set for each day.<br>(Not valid when the ON/OFF timer is enabled.)                                                                                                    |
| OU siler         |                                      | : mode <sup>*1, *3</sup>   | Use to set the time periods in which priority is given to quiet operation of outdoor units over temperature control. Set the Start/Stop times for each day of the week.<br>•Select the desired silent level from "Normal," "Middle," and "Quiet."                                                                                                    |
| Energy<br>saving | Restriction                          | Temp. range *2             | Use to restrict the preset temperature range. <ul> <li>Different temperature ranges can be set for different operation modes.</li> </ul>                                                                                                    |
|                  |                                      | Operation lock             | Use to lock selected functions. <ul> <li>The locked functions cannot be operated.</li> </ul>                                                                                                    |
|                  | Energy<br>saving                     | Auto return *2             | <ul> <li>Use to get the units to operate at the preset temperature after performing energy saving operation for a specified time period.</li> <li>Time can be set to a value from 30 and 120 in 10-minute increments. (This function will not be valid when the preset temperature ranges are restricted.)</li> </ul>                                                       |
|                  |                                      | Schedule <sup>*1, *3</sup> | <ul> <li>Set the start/stop times to operate the units in the energy saving mode for each day of the week, and set the energy saving rate.</li> <li>Up to 4 energy saving operation patterns can be set for each day.</li> <li>Time can be set in 5-minute increments.</li> <li>Energy saving rate can be set to a value from 0% or 50 to 90% in 10% increments.</li> </ul> |

\*1 Clock setting is required.
\*2 2°F (1°C) increments.
\*3 This function is available only when certain outdoor units are connected.

| Main<br>menu       | Setting and display items           |                                    | Setting details                                                                                                    |
|--------------------|-------------------------------------|------------------------------------|----------------------------------------------------------------------------------------------------|
| Initial<br>setting | Basic<br>setting                    | Main/Sub                           | When connecting 2 remote controllers, one of them needs to be designated as a sub controller.                                                                                                    |
|                    |                                     | Clock                              | Use to set the current time.                                                                                                    |
|                    |                                     | Daylight saving time               | Set the daylight saving time.                                                                                                    |
|                    |                                     | Administrator<br>password          | <ul> <li>The administrator password is required to make the settings for the following items.</li> <li>Timer setting • Energy saving setting • Weekly timer setting</li> <li>Restriction setting • Outdoor unit silent mode setting • Night set back</li> </ul>                                                                                             |
|                    | Display setting                     | Main display                       | Use to switch between "Full" and "Basic" modes for the Main display, and use to change the background colors of the display to black.                                                                                                    |
|                    |                                     | Display details                    | Make the settings for the remote controller related items as necessary.<br>Clock: The initial settings are "Yes" and "24h" format.<br>Temperature: Set either Celsius (°C) or Fahrenheit (°F).<br>Room temp.: Set Show or Hide.<br>Auto mode: Set Auto mode display or Only Auto display.                                                                   |
|                    |                                     | Contrast · Brightness              | Use to adjust screen contrast and brightness.                                                                                                    |
|                    |                                     | Language selection                 | Use to select the desired language.                                                                                                    |
|                    | Operation<br>setting                | Auto mode                          | Whether or not to use Auto mode can be selected by using the button.<br>This setting is valid only when indoor units with Auto mode function are<br>connected.                                                                                                    |
|                    |                                     | Setback mode                       | Whether or not to use the Setback mode can be selected by using the button.<br>This setting is valid only when indoor units with the Setback mode function<br>are connected.                                                                                                    |
| Mainte-<br>nance   | Error information                   |                                    | <ul> <li>Use to check error information when an error occurs.</li> <li>Check code, error source, refrigerant address, model name, manufacturing number, contact information (dealer's phone number) can be displayed.</li> <li>(The model name, manufacturing number, and contact information need to be registered in advance to be displayed.)</li> </ul> |
|                    | Filter information                  |                                    | Use to check the filter status.<br>• The filter sign can be reset.                                                                                                    |
|                    | Cleaning                            | Auto descending<br>panel           | Use to lift and lower the auto descending panel (Optional parts).                                                                                                    |
| Service            | Test run<br>Input maintenance info. |                                    | Select 'Test run' from the Service menu to bring up the Test run menu.<br>• Test run • Drain pump test run                                                                                                    |
|                    |                                     |                                    | <ul> <li>Select "Input maintenance Info." from the Service menu to bring up the<br/>Maintenance information screen.</li> <li>The following settings can be made from the Maintenance Information screen.</li> <li>Model name input • Serial No. input • Dealer information input • Initialize<br/>maintenance info.</li> </ul>                              |
|                    | Settings                            | Function setting                   | Make the settings for the indoor unit functions via the remote controller as necessary.                                                                                                    |
|                    |                                     | LOSSNAY setting                    | This setting is required only when the operation of CITY MULTI units is interlocked with LOSSNAY units.                                                                                                    |
|                    | Check                               | Error history                      | Display the error history and execute "delete error history".                                                                                                    |
|                    |                                     | Diagnosis                          | <b>Self check:</b> Error history of each unit can be checked via the remote controller.<br><b>Remote controller check:</b> When the remote controller does not work properly, use the remote controller checking function to troubleshoot the problem.                                                                                                    |
|                    | Others                              | Maintenance<br>password            | Use to change the maintenance password.                                                                                                    |
|                    |                                     | Initialize remote controller       | Use to initialize the remote controller to the factory shipment status.                                                                                                    |
|                    |                                     | Remote control-<br>ler information | Use to display the remote controller model name, software version, and serial number.                                                                                                    |

#### <PAR-FL32MA>

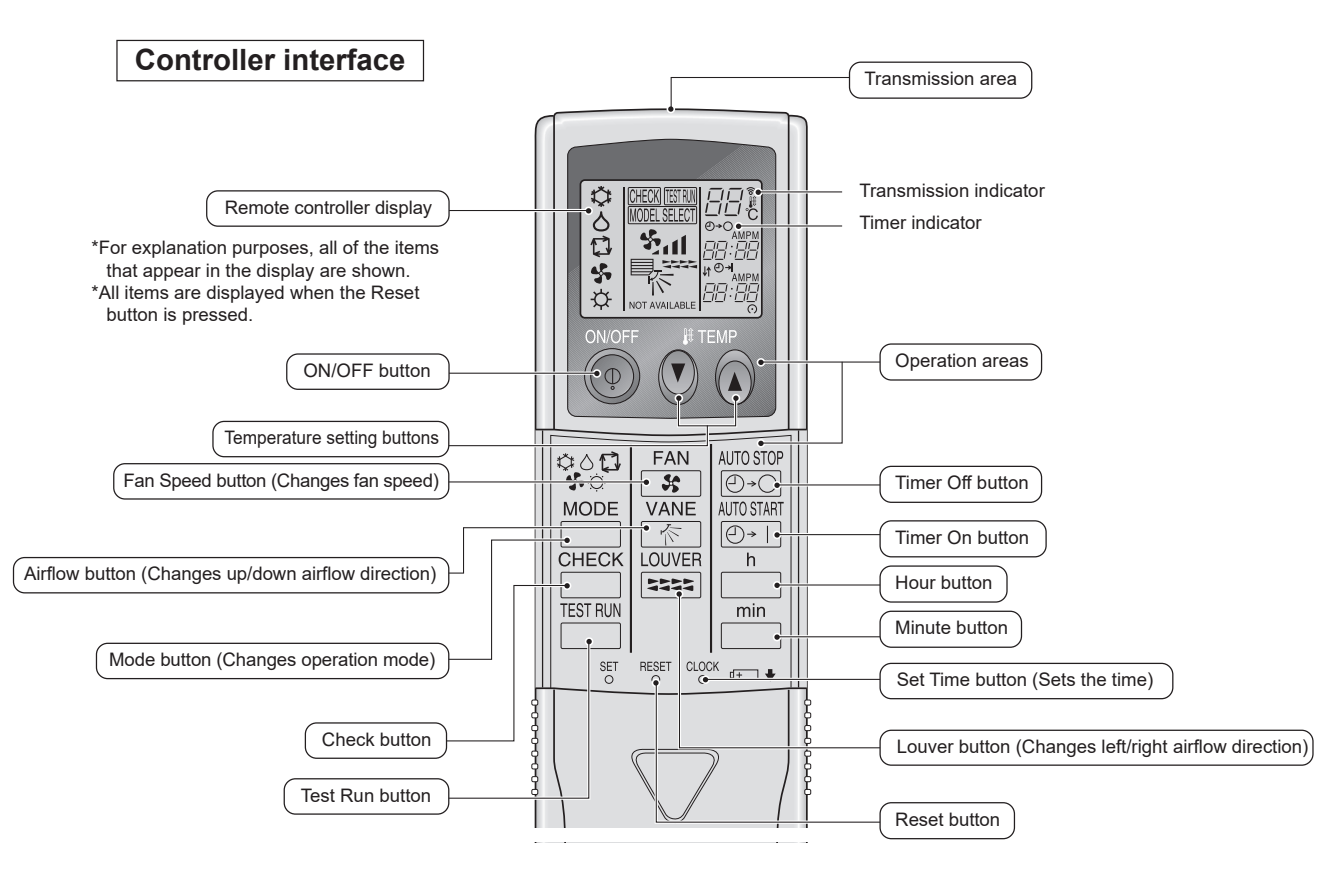

- When using the wireless remote controller, point it towards the receiver on the indoor unit.
- If the remote controller is operated within approximately three minutes after power is supplied to the indoor unit,
- the indoor unit may beep three times as the unit is performing the initial automatic check.
- The indoor unit beeps to confirm that the signal transmitted from the remote controller has been received. Signals can be received up to approximately 7 meters in a direct line from the indoor unit in an area 45 to the left and right of the unit. However, illumination such as fluorescent lights and strong light can affect the ability of the indoor unit to receive signals.
- If the operation lamp near the receiver on the indoor unit is blinking, the unit needs to be inspected. Consult your dealer for service.
- Handle the remote controller carefully! Do not drop the remote controller or subject it to strong shocks.
- In addition, do not get the remote controller wet or leave it in a location with high humidity.
- To avoid misplacing the remote controller, install the holder included with the remote controller on a wall and be sure to always place the remote controller in the holder after use.

#### <PAR-SL101A-E>

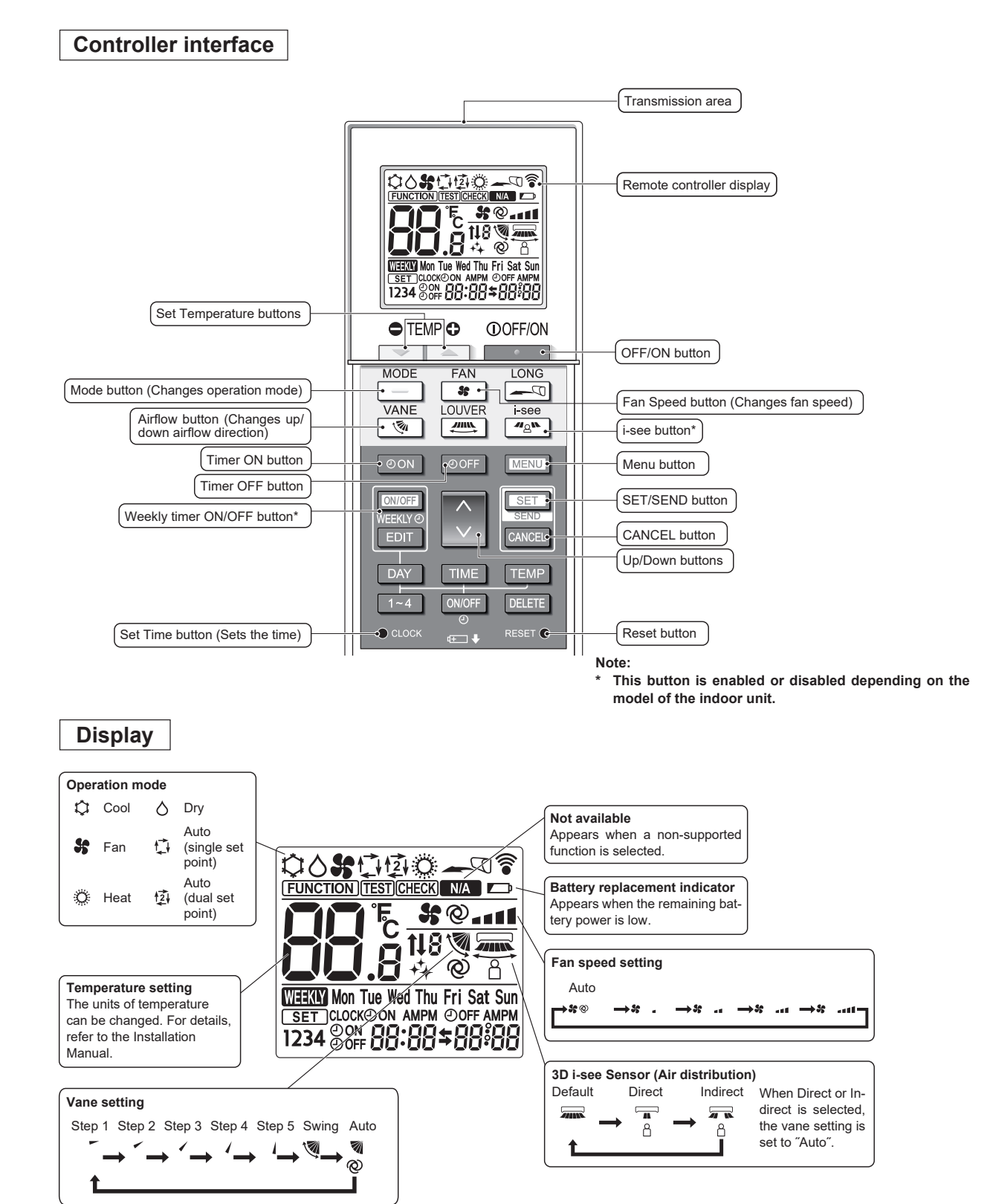

#### 8-2. ERROR INFORMATION

#### When an error occurs, the following screen will appear. Check the error status, stop the operation, and consult your dealer.

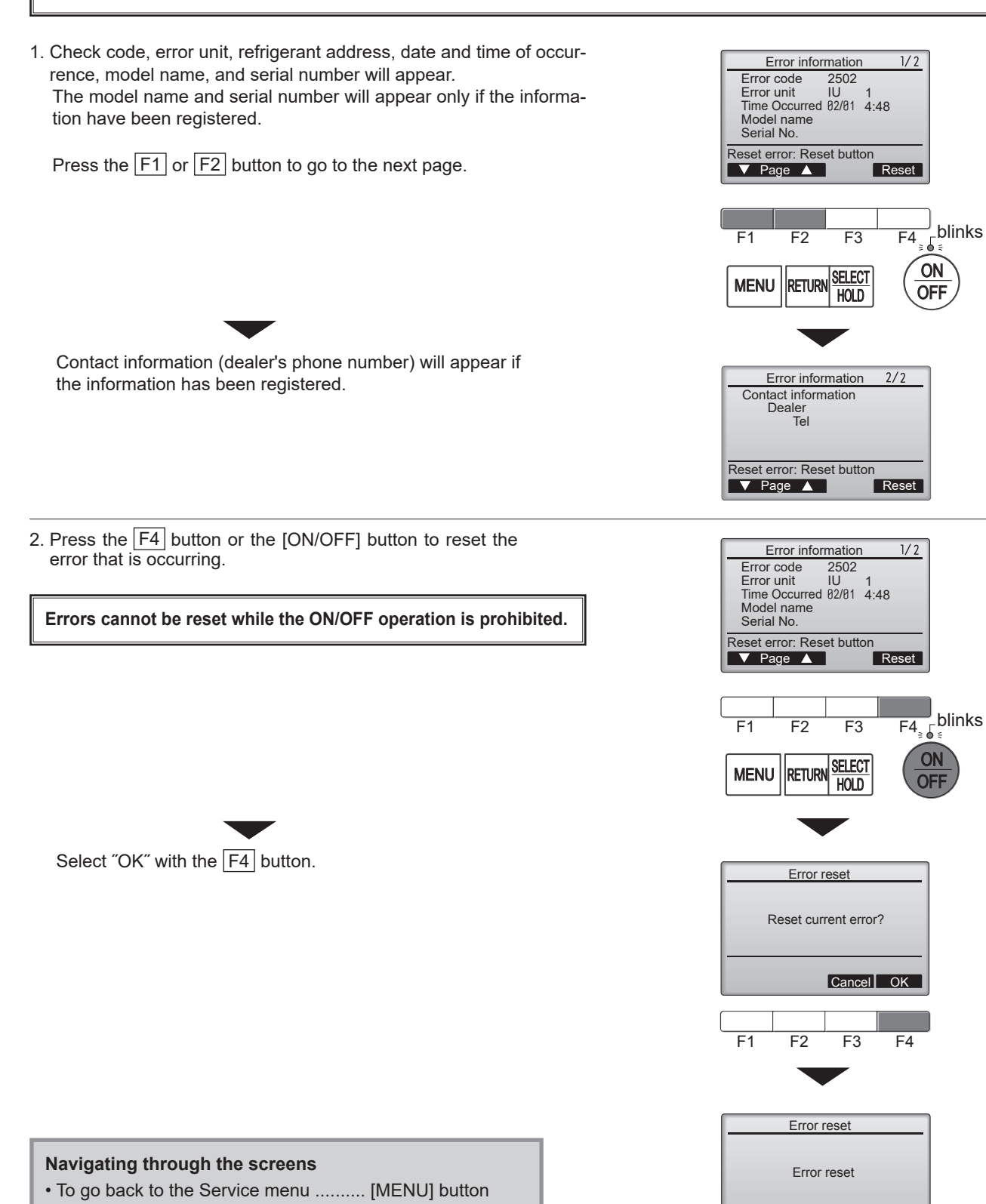

Main menu: া

# Checking the error information

While no errors are occurring, page 2/2 of the error information can be viewed by selecting "Error information" from the Maintenance menu. Errors cannot be reset from this screen.

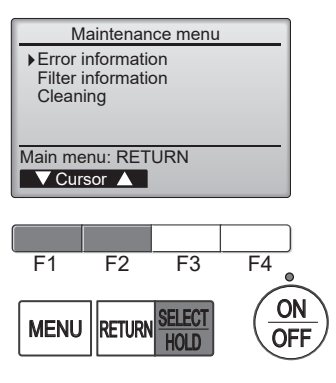

#### 8-3. SERVICE MENU

#### Maintenance password is required

1. Select "Service" from the Main menu, and press the [SELECT] button.

\*At the main display, the menu button and select "Service" to make the maintenance setting.

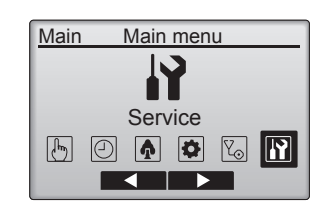

2. When the Service menu is selected, a window will appear asking for the password.

To enter the current maintenance password (4 numerical digits), move the cursor to the digit you want to change with the  $\boxed{F1}$  or  $\boxed{F2}$  button.

Set each number (0 through 9) with the F3 or F4 button.

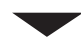

Then, press the [SELECT] button.

Note: The initial maintenance password is "9999". Change the default password as necessary to prevent unauthorized access. Have the password available for those who need it.

If you forget your maintenance password, you can initialize the password to the default password "9999" by pressing and holding the  $\boxed{F1}$  button for 10 seconds on the maintenance password setting screen.

Service menu Enter maintenance password ©999 Select: SELECT ◀ Cursor ▶ ━ ┿ F1 F2 F3 F4

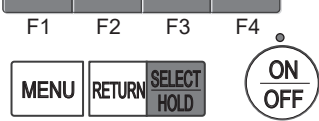

3. If the password matches, the Service menu will appear.

Note: Air conditioning units may need to be stopped to make only at "Settings". There may be some settings that cannot be made when the system is centrally controlled.

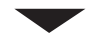

A screen will appear that indicates the setting has been saved.

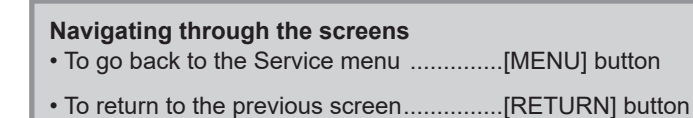

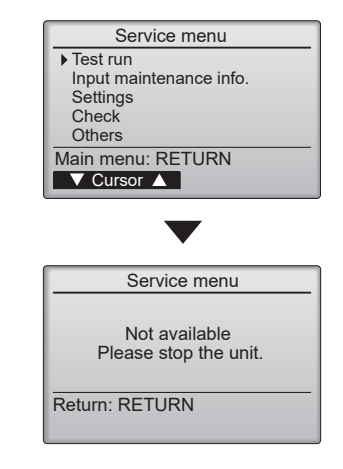

#### 8-4. TEST RUN 8-4-1. PAR-41MAA

1. Select "Service" from the Main menu, and press the [SELECT] button.

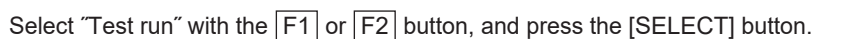

2. Select "Test run" with the F1 or F2 button, and press the [SELECT] button.

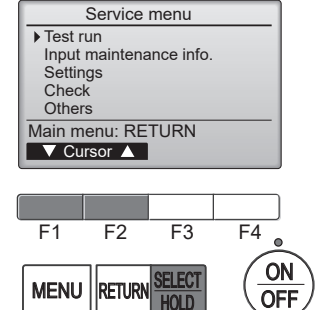

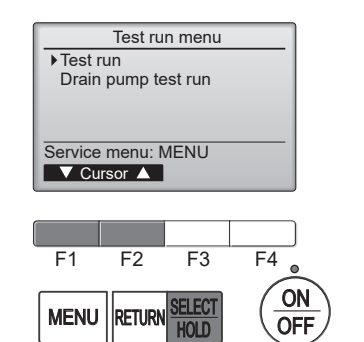

#### Test run operation

Press the  $\boxed{F1}$  button to go through the operation modes in the order of "Cool and Heat".

Cool mode: Check the cold air blows out. Heat mode: Check the heat blows out.

Check the operation of the outdoor unit's fan.

Press the [SELECT] button and open the Vane setting screen.

#### Auto vane check

Check the auto vane with the F1 F2 buttons.

Press the [RETURN] button to return to "Test run operation".

Press the [ON/OFF] button.

When the test run is completed, the "Test run menu" screen will appear. The test run will automatically stop after 2 hours. \*The function is available only for the model with vanes.

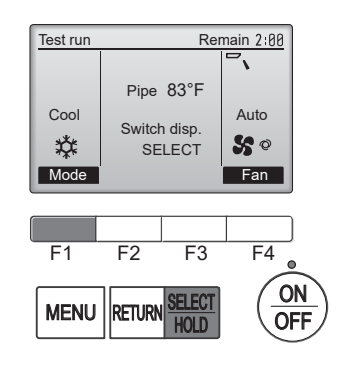

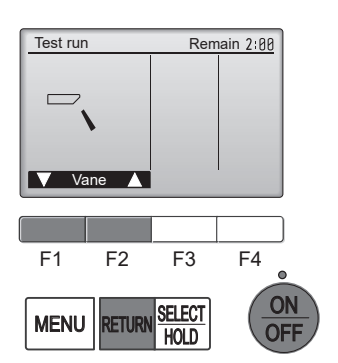

30

#### 8-4-2. PAR-FL32MA

Measure an impedance between the power supply terminal block on the outdoor unit and ground with a 500 V Megger and check that it is equal to or greater than  $1.0 \text{ M}\Omega$ .

1. Turn on the main power to the unit.

 Press the button twice continuously. (Start this operation from the status of remote controller display turned off.)

A IMM and current operation mode are displayed.

- 3. Press the ☐ ( ♥◇♥☆□ ) button to activate ∞∞∞ ♥ mode, then check whether cool air blows out from the unit.
- 4. Press the ☐ ( ✿᠔♣☆♫ ) button to activate HEAT ☆ mode, then check whether warm air blows out from the unit.
- 5. Press the 💮 button and check whether strong air blows out from the unit.
- 6. Press the button and check whether the auto vane operates properly.
- 7. Press the ON/OFF button to stop the test run.

#### Note:

- Point the remote controller towards the indoor unit receiver while following steps 2 to 7.
- It is not possible to run in FAN, DRY or AUTO mode.

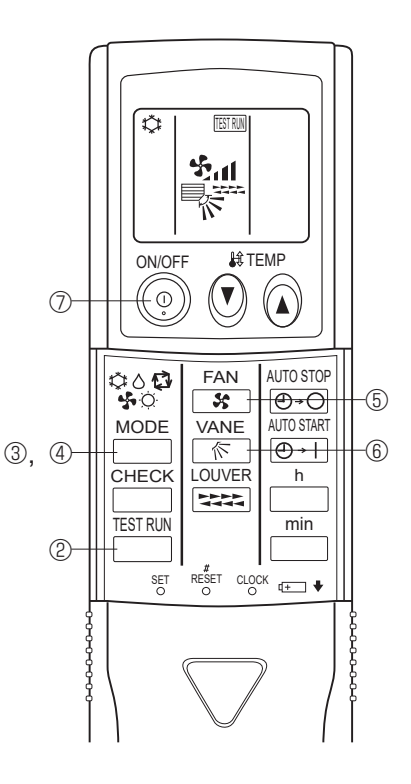

#### 8-4-3. PAR-SL101A-E

- 1. Press the <u>button</u> to stop the air conditioner.
  - If the weekly timer is enabled (many is on), press the weekly timer is enabled (many is on), press the weekly timer is off).
- 2. Press the MENU button 2 for 5 seconds.

• CHECK comes on and the unit enters the service mode.

- 3. Press the MENU button 2.
- TEST B comes on and the unit enters the test run mode.
- 4. Press the following buttons to start the test run.
  - \_\_\_: Switch the operation mode between cooling and heating and start the test run.
  - : Switch the fan speed and start the test run.
  - Switch the airflow direction and start the test run.
  - : Switch the louver and start the test run.
  - SET: Start the test run.
- 5. Stop the test run.
  - Press the \_\_\_\_\_ button ① to stop the test run.
  - · After 2 hours, the stop signal is transmitted.

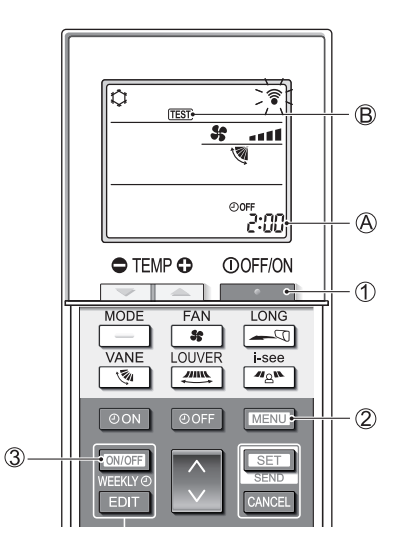

#### 8-5. FUNCTION SETTING 8-5-1. PAR-41MAA

1. Select "Service" from the Main menu, and press the [SELECT] button.

Select "Setting" from the Service menu, and press the [SELECT] button.

Select "Function setting", and press the [SELECT] button.

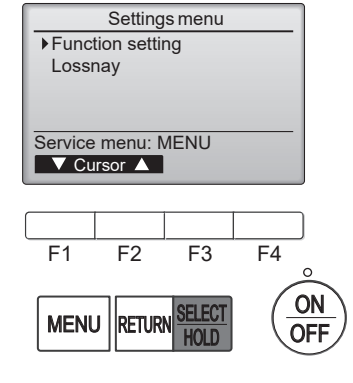

2. The Function setting screen will appear.

Press the F1 or F2 button to move the cursor to one of the following: M-NET address, function setting number, or setting value. Then, press the F3 or F4 button to change the settings to the desired settings.

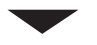

Once the settings have been completed, press the [SELECT] button.

A screen will appear indicating that the settings information is being sent. To check the current settings of a given unit, enter the setting for its M-NET address and function setting number, select Conf for the Function, and press the [SELECT] button.

A screen will appear indicating that the settings are being searched for. When the search is done, the current settings will appear.

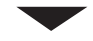

When the settings information has been sent, a screen will appear indicating its completion.

To make additional settings, press the [RETURN] button to return to the screen shown in the above step. Set the function numbers for other indoor units by following the same steps.

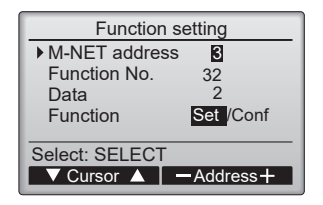

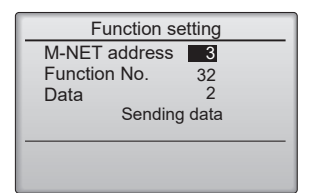

| Function setting  |    |  |  |  |
|-------------------|----|--|--|--|
| M-NET address 3   |    |  |  |  |
| Function No.      | 32 |  |  |  |
| Data              | 2  |  |  |  |
| Setting completed |    |  |  |  |
|                   |    |  |  |  |
| Return: RETURN    |    |  |  |  |
|                   |    |  |  |  |

#### Note:

- Refer to the indoor unit Installation Manual for information about the factory settings of indoor units, function setting numbers, and setting values.
- Be sure to write down the settings for all functions if any of the initial settings has been changed after the completion of installation work.

#### **8-6. ERROR HISTORY**

1. Select "Service" from the Main menu, and press the [SELECT] button.

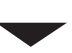

Select "Check" with the F1 or F2 button, and press the [SELECT] button.

2. Select "Error history" with the F1 or F2 button, and press the [SELECT] button.

3. 16 error history records will appear.

4 records are shown per page, and the top record on the first page indicates the latest error record.

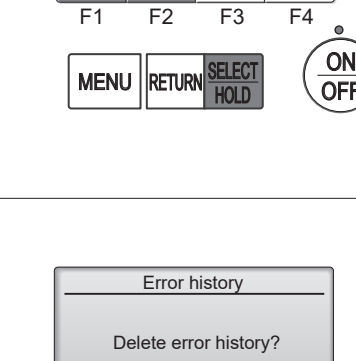

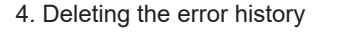

To delete the error history, press the  $\boxed{F4}$  button (Delete) on the screen that shows error history.

A confirmation screen will appear asking if you want to delete the error history.

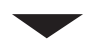

Press the F4 button (OK) to delete the history.

"Error history deleted" will appear on the screen.

Press the [RETURN] button to go back to the Check menu screen.

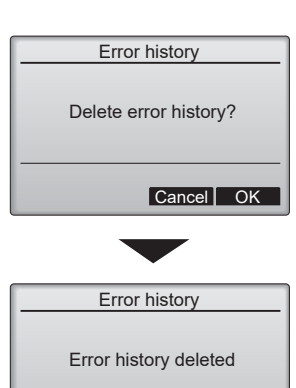

Check menu: RETURN

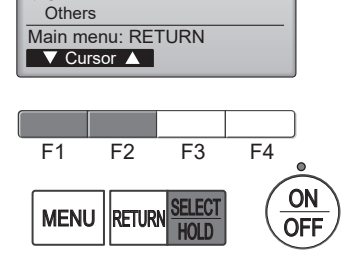

Service menu

Input maintenance info.

Test run

Settings

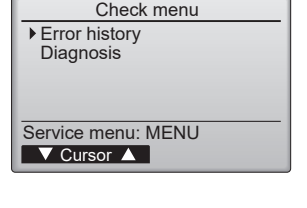

Error history

Unt# dd/mm/yy 1 12/04/20

12/04/20 12/04/20

12/04/20

Frror

2502

2502 2502

2502

Check menu: 🔊

▼ Page 🔺

1/4

12:34

12:34 12:34 12:34 12:34

Delete

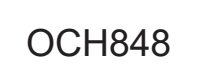

#### 8-7. SELF-DIAGNOSIS 8-7-1. PAR-41MAA

1. Select "Service" from the Main menu, and press the [SELECT] button. Diagnosis Self check Select "Check" from the Service menu, Remote controller check and press the [SELECT] button. Service menu: MENU Select "Diagnosis" from the Check menu, ▼ Cursor ▲ and press the [SELECT] button. F4 F1 F2 F3 Select "Self check" with the F1 or F2 button, ON and press the [SELECT] button. MENU RETURN OFF HOLD 2. Select "Self check" from the Diagnosis menu, and press the [SELECT] button to view the Self check screen. With the F1 or F2 button, enter the M-NET address, Self check M-NET address 1 and press the [SELECT] button. Error code, unit number, attribute, and indoor unit de-Select: SELECT mand signal ON/OFF status at the contact will appear. -Address+ "-" will appear if no error history is available. When there is no error history Self check Self check M-NET address M-NET address - Grp. --Error 0000 Grp. IC Error ----1 Off Contact Off Contact Return: RETURN Return: RETURN Reset Reset

#### 3. Resetting the error history

Press the  $\boxed{F4}$  button (Reset) on the screen that shows the error history. A confirmation screen will appear asking if you want to delete the error history.

Press the F4 button (OK) to delete the error history. If deletion fails, "Request rejected" will appear, and "Unit not exist" will appear if indoor units that are correspond to the entered address are not found. Self check

Delete error history?

Self check

Error history deleted

Й

ß

Cancel OK

M-NET address

M-NET address

Return: RETURN

#### 8-7-2. PAR-FL32MA

#### <Malfunction-diagnosis method at maintenance service>

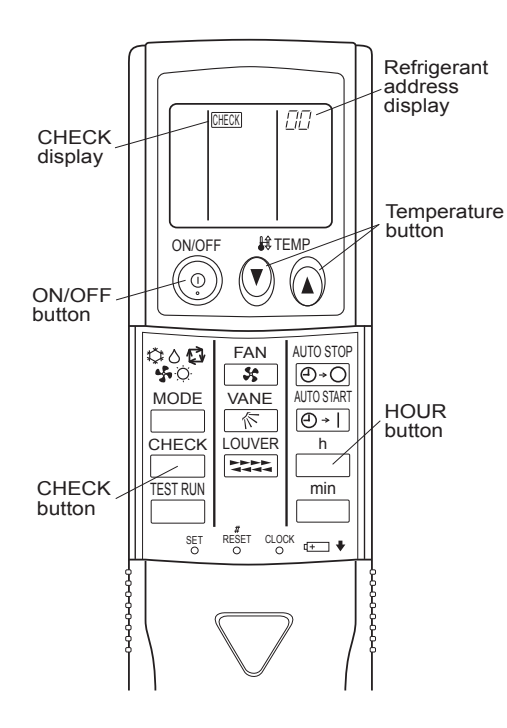

#### [Procedure]

- 1. Press the CHECK button twice.
  - "CHECK" lights, and refrigerant address "00" blinks.
  - Check that the remote controller's display has stopped before continuing.
- 2. Press the TEMP (2) (2) buttons to select the refrigerant address of the indoor unit for self-diagnosis.
  - Set the address of the indoor unit that is to be self-diagnosed.
- 3. Point the remote controller at the sensor on the indoor unit and press the HOUR button.
  - If an air conditioner error occurs, the indoor unit's sensor emits an intermittent buzzer sound, the operation light blinks, and the check code is output.
- 4. Point the remote controller at the sensor on the indoor unit and press the ON/OFF button.
  - The check mode is cancelled.

#### 8-7-3. PAR-SL101A-E

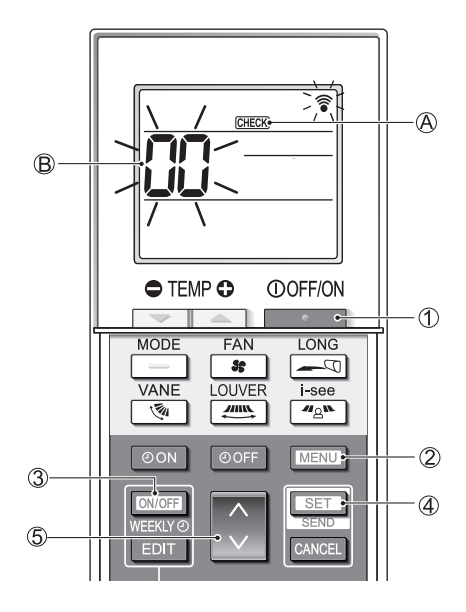

#### [Procedure]

- 1. Press the \_\_\_\_\_ button ① to stop the air conditioner.
  - If the weekly timer is enabled (WEEKLY is on), press the WEEKLY button 3 to disable it (WEEKLY is off).
- 2. Press the MENU button 2 for 5 seconds.
  - CHECK (A) comes on and the unit enters the self-check mode.
- 3. Press the status button (5) to select the refrigerant address (M-NET address) (B) of the indoor unit for which you want to perform the self-check.
- 4. Press the SET button ④.
  - If an error is detected, the check code is indicated by the number of beeps from the indoor unit and the number of blinks of the OPERATION INDICATOR lamp.
- 5. Press the **button** (1).
  - Immed A and the refrigerant address (M-NET address) B go off and the selfcheck is completed.

#### 8-8. REMOTE CONTROLLER CHECK

If operations cannot be completed with the remote controller, diagnose the remote controller with this function.

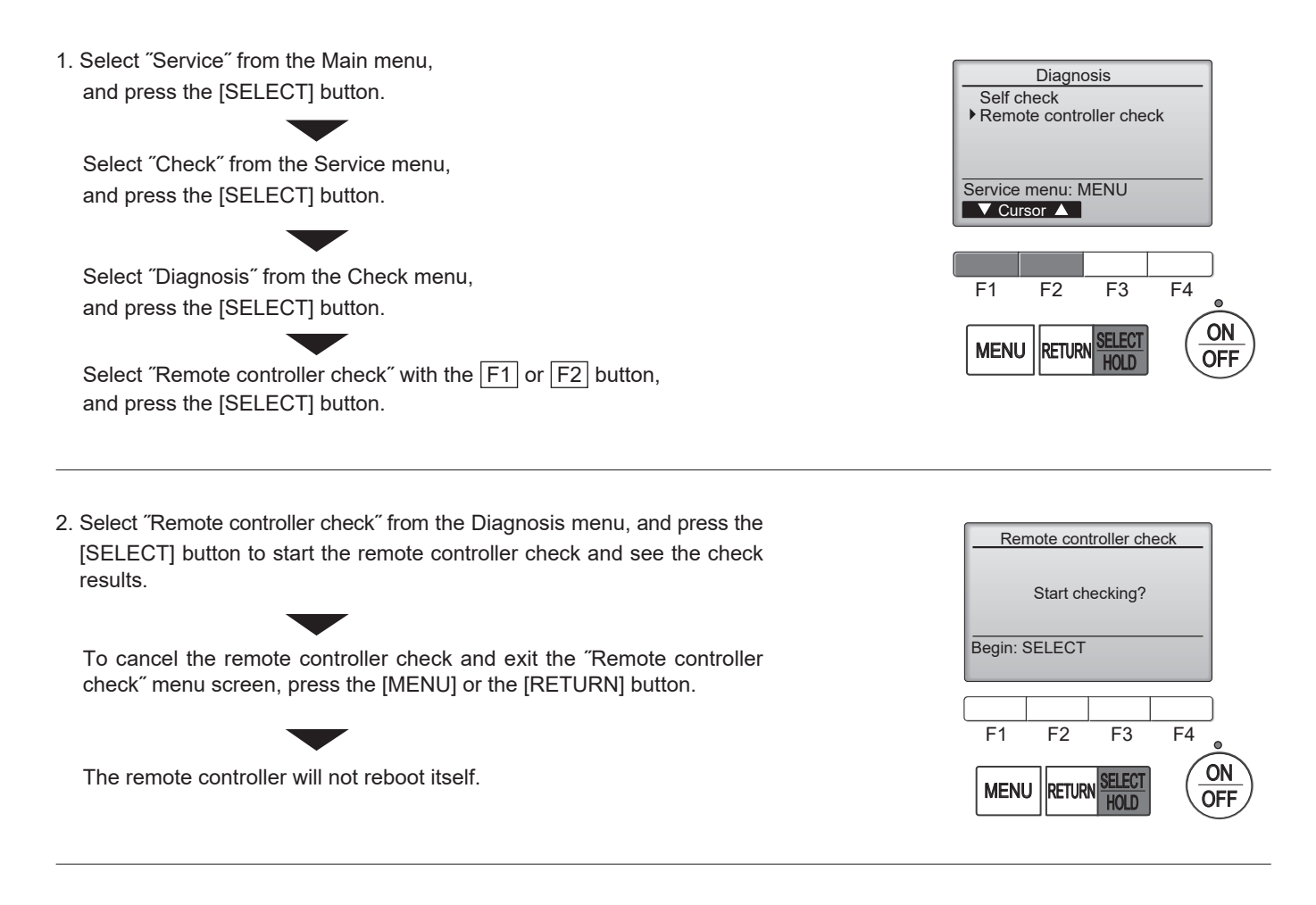

- 3. OK: No problems are found with the remote controller. Check other parts for problems.
  - E3, 6832: There is noise on the transmission line, or the indoor unit or another remote controller is faulty. Check the transmission line and the other remote controllers.
  - NG (ALL0, ALL1): Send-receive circuit fault. The remote controller needs replacing.
  - ERC: The number of data errors is the discrepancy between the number of bits in the data transmitted from the remote controller and that of the data that was actually transmitted over the transmission line. If data errors are found, check the transmission line for external noise interference.

If the [SELECT] button is pressed after the remote controller check results are displayed, remote controller check will end, and the remote controller will automatically reboot itself.

Check the remote controller display and see if anything is displayed (including lines). Nothing will appear on the remote controller display if the correct voltage (8.5–12 VDC) is not supplied to the remote controller. If this is the case, check the remote controller wiring and indoor units.

#### Remote controller check results screen

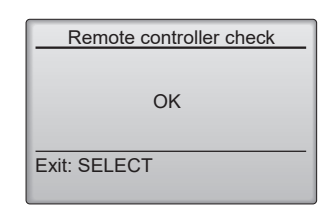

# CITY MULTI

# MITSUBISHI ELECTRIC CORPORATION

HEAD OFFICE : TOKYO BUILDING, 2-7-3, MARUNOUCHI, CHIYODA-KU TOKYO 100-8310, JAPAN